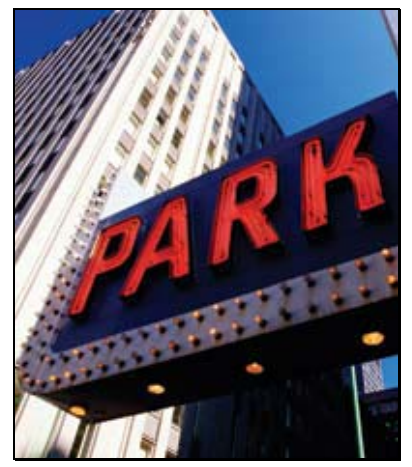

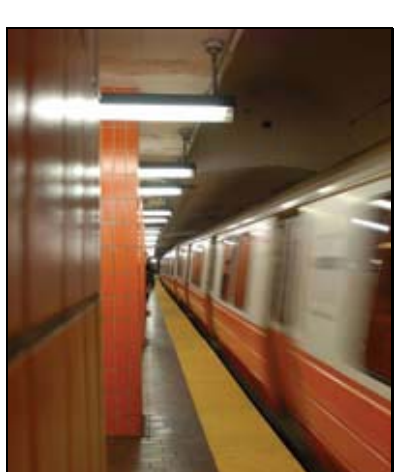

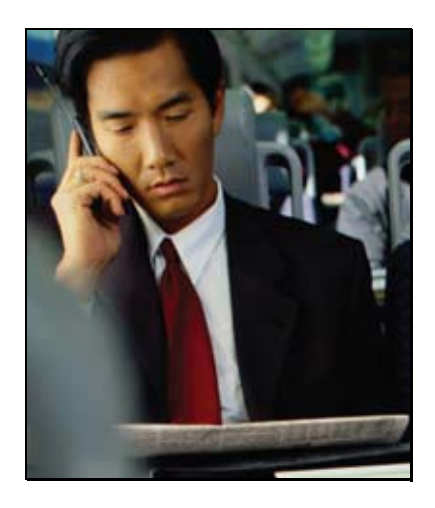

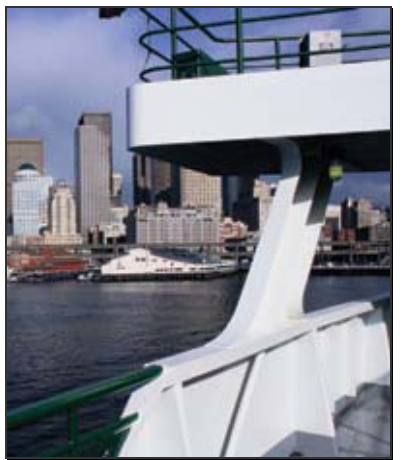

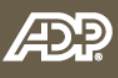

# Participant Guide

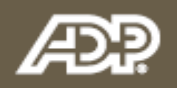

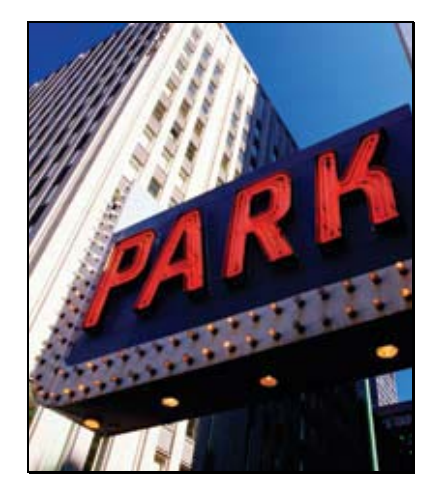

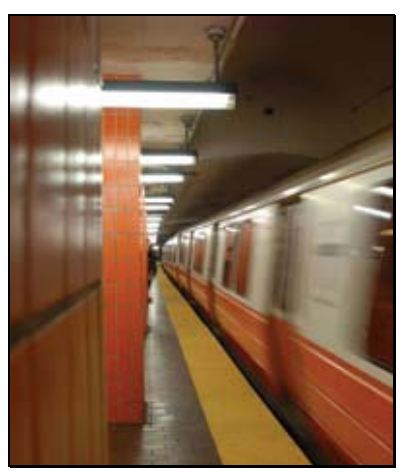

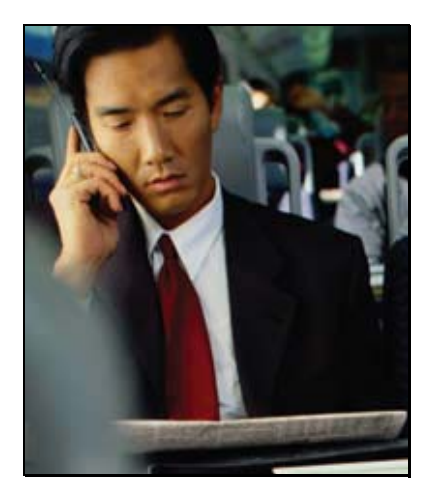

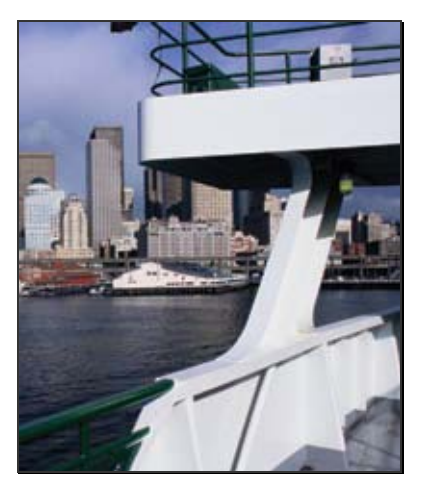

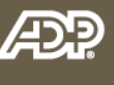

## **Online Commuter Benefits**

**ADP Copyright Information** Copyright ©1993–2008 by ADP, Inc.

This manual supports ADP Online Commuter Benefits Product. Published June 2008.

All rights reserved. The information contained in this document is proprietary and confidential to ADP. No part of this document may be reproduced or transmitted in any form or by any means, mechanical or electronic, including photography and recording, for any purpose without the express written permission of ADP.

ADP and the ADP Logo are registered trademarks of ADP of North America, Inc.

Printed in the United States.

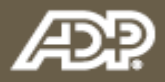

## Table of Contents

| ONLINE COMMUTER BENEFITS PARTICIPANT GUIDE              | 1  |
|---------------------------------------------------------|----|
| INTRODUCTION                                            | 1  |
| Order Cycle                                             |    |
| PAPER CLAIMS                                            | 2  |
| ORDERING PLATFORM                                       |    |
| ORDERING PLATFORM                                       |    |
| INTRODUCTION                                            |    |
| TRANSIT ORDERS                                          | 7  |
| New Order                                               | 7  |
| New Provider                                            |    |
| VIEW CURRENT ORDERS                                     |    |
| Order History                                           |    |
| EDIT RECURRING ORDERS                                   |    |
| DELETE/CHANGE ORDER                                     |    |
| PARKING ORDERS                                          |    |
| Monthly                                                 |    |
| DIRECT PAY                                              |    |
| COMMUTER CHECKS                                         |    |
| NEW PROVIDER                                            |    |
| PERSONAL ACCOUNT INFORMATION                            | 24 |
| Address Change                                          |    |
| CHANGE E-MAIL ADDRESS                                   |    |
| EDIT CREDIT CARD INFO                                   |    |
| LOST PASS PROCEDURES                                    |    |
| LOST PASS                                               |    |
| LOST PASS STATUS                                        |    |
| FAQs                                                    |    |
| FREQUENTLY ASKED QUESTIONS                              |    |
| Help                                                    |    |
| CONTACT US                                              |    |
| TRANSIT                                                 |    |
| PARKING                                                 |    |
| INCORRECT ADDRESSES                                     |    |
| WRONG PASS                                              |    |
| ORDERED WRONG PASS                                      |    |
|                                                         |    |
| URDERING                                                |    |
| ORDERING<br>Provider Not Found                          |    |
| ORDERING<br>PROVIDER NOT FOUND<br>RATE INCREASE TRANSIT |    |

## Table of Contents

| SAMPLE PARTICIPANT E-MAILS                                 | 35 |
|------------------------------------------------------------|----|
| Overview                                                   |    |
| Order Confirmation                                         |    |
| PARKING ORDER CONFIRMATION                                 |    |
| Order Approval                                             |    |
| Order Denial                                               |    |
| Recurring Order Reminder                                   |    |
| CREDIT CARD EXPIRATION NOTIFICATION                        |    |
| FULFILLMENT                                                |    |
| E-mail                                                     |    |
| Mailed Fulfillment Letter                                  | 40 |
| Mailed Refund Letter                                       | 41 |
| RATE CHANGE EMAIL PENDING ORDER                            |    |
| RATE CHANGE EMAIL PENDING AND APPROVED ORDER               | 43 |
| TRANSIT AUTHORITY DETAILS                                  | 44 |
| Overview                                                   | 44 |
| METRO-NORTH RAIL ROAD (MNR) & LONG ISLAND RAIL ROAD (LIRR) |    |
| CHARLIE CARD (MBTA)                                        |    |
| CHARLIE TICKET                                             | 45 |
| SMARTRIP CARD (WMATA)                                      |    |
| SEPTA                                                      | 47 |
| CHICAGO CARD                                               | 47 |
| Freedom Card                                               |    |
|                                                            |    |

### **Online Commuter Benefits Participant Guide**

| Introduction                        | <ul> <li>Online Commuter Benefits (OCB) is a convenient, easy-to-use online ordering platform that allows you to order your transit passes and set up your direct pay or commuter checks for parking through a single online source.</li> <li>The way the product works is simple: <ol> <li>You make your election through your employer.</li> <li>Your employer sends the election information to ADP. Once we receive the election information, you will be able to access the Commuter Benefits portion of www.flexdirect.adp.com.</li> <li>You can now go to the website and place your order(s). You will need to provide your personal credit card information for orders that exceed your pre-tax balance. When the order(s) are placed, your pre-tax balance will be used first and any remaining balance will be charged to your personal credit card.</li> </ol> </li> </ul> |  |  |  |  |  |
|-------------------------------------|----------------------------------------------------------------------------------------------------|--|--|--|--|--|
|                                     | This guide gives step-by-step instructions for how to use the ordering platform as well as making edits after you have placed orders.                                                                                                    |  |  |  |  |  |
| Order Cycle                         | You have until the 5 <sup>th</sup> of each month to place your orders for passes that will be effective the following month.                                                                                                    |  |  |  |  |  |
|                                     | Here is a sample timeline for a January pass:                                                                                                    |  |  |  |  |  |
|                                     | Ordering November 6 <sup>th</sup> – December 5 <sup>th</sup>                                                                                                    |  |  |  |  |  |
|                                     | Balances December 6 <sup>th</sup> -7 <sup>th</sup> the system will check and use any pre-tax                                                                                                    |  |  |  |  |  |
|                                     | balance available. If there isn't enough money to cover the                                                                                                    |  |  |  |  |  |
|                                     | difference                                                                                                    |  |  |  |  |  |
|                                     | Fulfillment December $17^{\text{th}} - 23^{\text{rd}}$                                                                                                    |  |  |  |  |  |
|                                     |                                                                                                    |  |  |  |  |  |
| November 6 <sup>th</sup> – December | r 5th December 6 <sup>th</sup> – December 7th December 17 <sup>th</sup> – December 23rd                                                                                                    |  |  |  |  |  |
|                                     |                                                                                                    |  |  |  |  |  |

| November o December 5th                   | December o December / m                                    |   | December 17 December 251d                     |                          |
|-------------------------------------------|------------------------------------------------------------|---|-----------------------------------------------|--------------------------|
| Orders Placed –<br>www.flexdirect.adp.com | Pre-tax balances used & credit<br>cards charged for orders |   | Transit passes mailed<br>Parking vendors paid | January Pass<br>Timeline |
|                                           |                                                            | _ |                                               |                          |

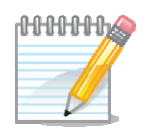

**Note**: If you did not provide a credit card number when you placed your order and there is not enough money in your pre-tax account to cover the cost of the order, the order will NOT be processed.

### Online Commuter Benefits Participant Guide, Continued

### **Paper Claims**

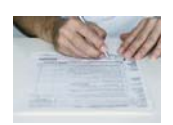

If your company allows you to submit paper claims, we will suspend processing paper claims between the 5<sup>th</sup> and the 11<sup>th</sup> of each month. This will prevent processing a paper claim and using pre-tax balances that are needed for purchasing Commuter Benefits products using the online platform. We will resume processing paper claims after the online products ordering information has been received.

### **Ordering Platform**

- **Introduction** All new transit and/or parking orders, order history, and changes to existing orders can be made from the main page of the transportation benefits ordering platform. If you are a new user to the ADP Spending Account website, you'll need to register your online account before you can gain access to your account information.
- First Time User Follow the steps below to register your account online.

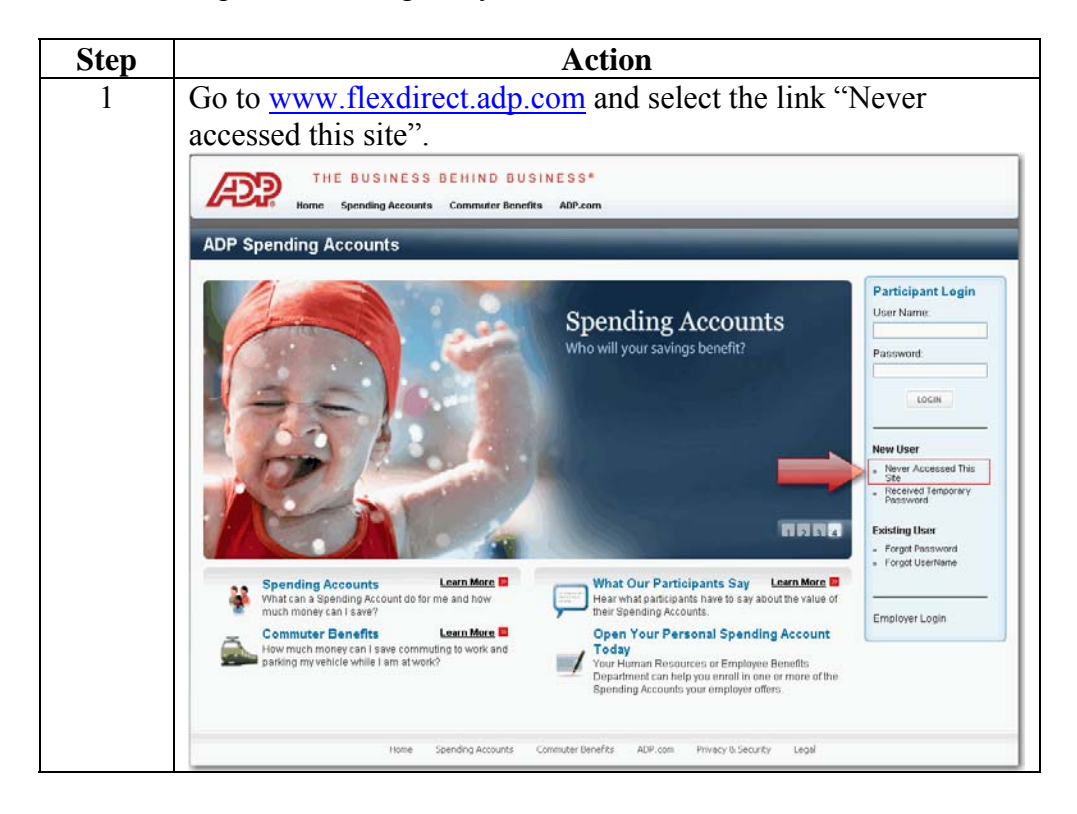

### Ordering Platform, Continued

**First Time User** (continued) Step Action Enter the required information and click Submit. A temporary 2 password will be e-mailed to you. Note: If our system is unable to automatically verify your identity or there is no e-mail address on file, you will need to contact your Participant Solution Center for assistance. Participant - First Time User Welcome to the ADP Spending Account website registration! Prior to accessing this site, you will need to verify your identity and receive a temporary password. When you receive your temporary password, please return to the login page for this site, www.flexdirect.adp.com, and click on the link for "Received Temporary Password To verify your identity and receive your temporary password, please complete the information below and click "Submit". Please be sure to provide the information exactly as provided by your employer. Additionally, be sure to format all numbers as indicated within the field. Required Information Please enter your information as provided by your employer below Last Name: Required First Name: Required Date of Birth: Zip Code: ##### Employer: Submit Reset Cancel 3 If our system has an e-mail address on file, you will receive the following e-mail with your temporary password. Back to messages 📋 🌷 🏠 Requested Information 10:17 AM 🌾 Customer\_Service@adp.com Add to contacts Reply . Please find the requested information: WY43CbC3377 This temporary password will expire in 15 days. To use, click on the link for "Received Temporary Password" under the New Users section on the website home page. Follow the instructions provided to register. \*\*\*\*\* THIS IS AN AUTOMATED EMAIL - PLEASE DO NOT REPLY \*\*\*\*\*

### Ordering Platform, Continued

Registering<br/>your AccountOnce you have received your temporary password, follow the steps below to<br/>complete the registration process.

| Step | Action                                                                                                    |  |  |  |  |  |  |  |
|------|----------------------------------------------------------------------------------------------------|--|--|--|--|--|--|--|
| 1    | Go to <u>www.flexdirect.adp.com</u> and select the link "Received                                                                                                    |  |  |  |  |  |  |  |
|      | Temporary Password".                                                                                                    |  |  |  |  |  |  |  |
|      | Participant Login User Name: Password: LOGIN New User Never Accessed This Site Received Temporary Password                                                                                                    |  |  |  |  |  |  |  |
|      | Complete the fields below and elick Submit                                                                                                    |  |  |  |  |  |  |  |
| 2    | Complete the fields below and click Submit.                                                                                                    |  |  |  |  |  |  |  |
|      | Participant - Authentication                                                                                                    |  |  |  |  |  |  |  |
|      | Congratulations! You have taken the first steps to managing your spending accounts anywhere,<br>anytime. Just enter your temporary password, last name and zip code below and you are on your way<br>to making the most of your benefits! |  |  |  |  |  |  |  |
|      | **NOTE: You must agree to the Terms and Conditions prior to submitting your registration**                                                                                                    |  |  |  |  |  |  |  |
|      | * = Required Information                                                                                                    |  |  |  |  |  |  |  |
|      | Please enter your temporary password, last name and zip code.                                                                                                    |  |  |  |  |  |  |  |
|      | Temporary Password: Case sensitive                                                                                                    |  |  |  |  |  |  |  |
|      | Zip Code:                                                                                                    |  |  |  |  |  |  |  |
|      |                                                                                                    |  |  |  |  |  |  |  |
|      | I Agree to the Terms and Conditions                                                                                                    |  |  |  |  |  |  |  |
|      | Submit Reset Cancel                                                                                                    |  |  |  |  |  |  |  |
|      |                                                                                                    |  |  |  |  |  |  |  |

**Note**: Temporary passwords expire 15 days from the date they are issued.

### Ordering Platform, Continued

Registering your Account (continued)

Accessing

Commuter

**Benefits** 

| Step | Action                                                                  |
|------|-------------------------------------------------------------------------|
| 3    | Complete the Participant Registration page:                             |
|      | • Create a User Name and Password.                                      |
|      | • Select and answer 4 challenge questions. These questions will         |
|      | be randomly presented if you forget your username or                    |
|      | password. You can change these at any time through the                  |
|      | Participant Profile tab on the website.                                 |
|      | • Authenticate your user profile.                                       |
|      | • After completing all fields, click <b>Register</b> and you should now |
|      | have full access to your Spending Account information.                  |

After you are logged on to the ADP Spending Account website, you can access the transportation benefits ordering platform within the site.

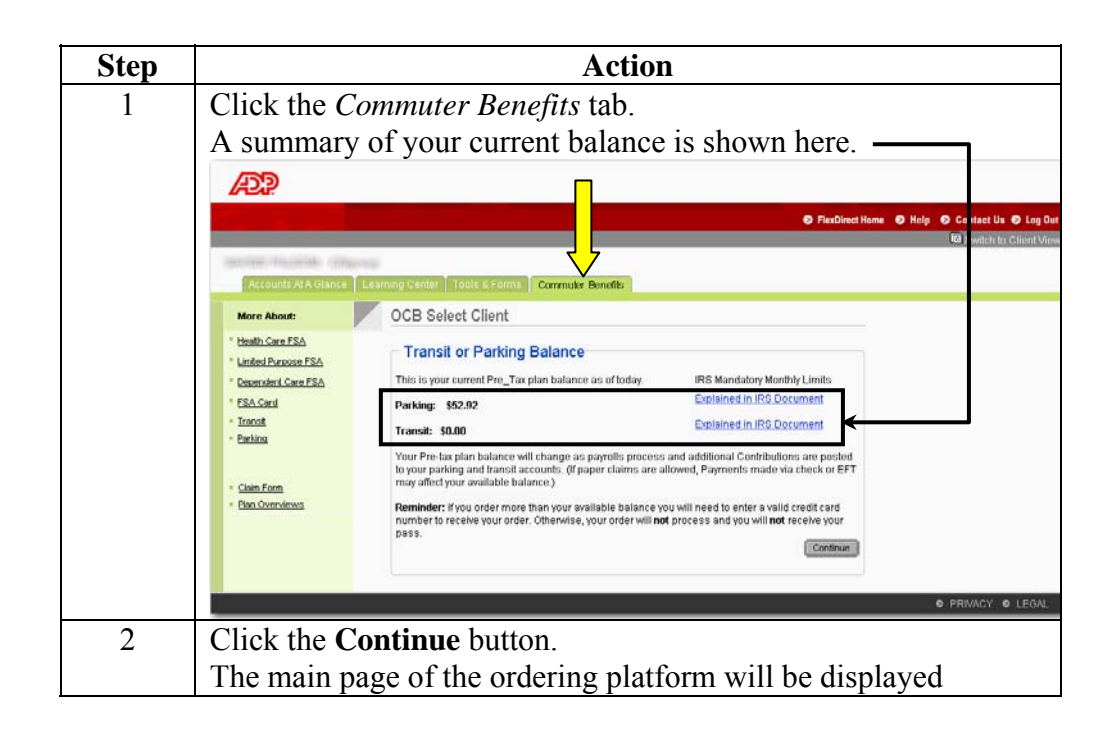

### **Transit Orders**

**New Order** After you have accessed the main page of the ordering platform, follow the steps below to make a new transit order:

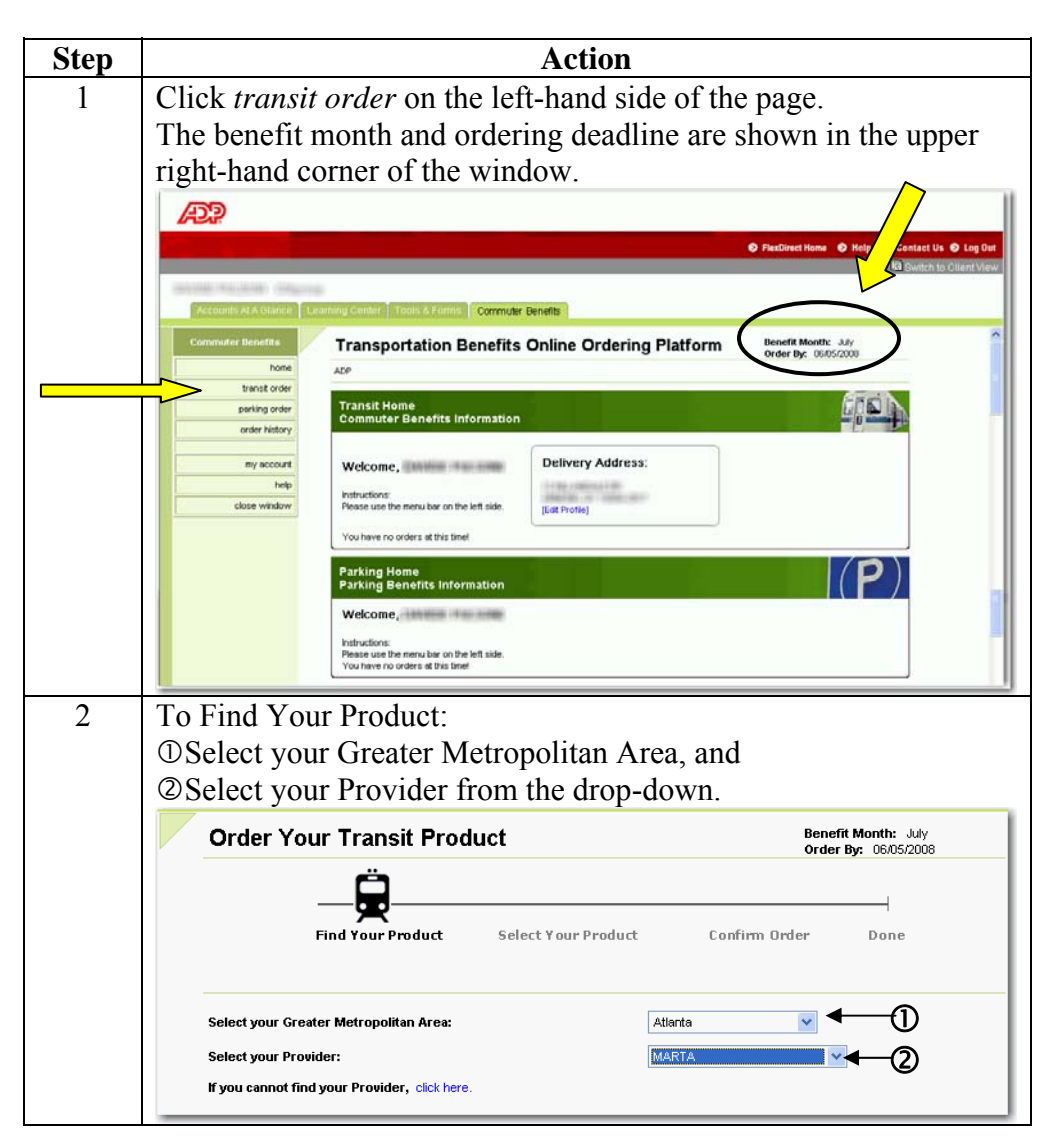

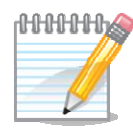

Note: If your provider is not listed, follow the steps for New Provider.

### New Order (continued)

| Step | Action                                                                                                    |  |  |  |  |  |  |  |
|------|----------------------------------------------------------------------------------------------------|--|--|--|--|--|--|--|
| 3    | The products available will be displayed.                                                                                                    |  |  |  |  |  |  |  |
|      | • Select the product you would like to order.                                                                                                    |  |  |  |  |  |  |  |
|      | Order Your Transit Product Benefit Month: July<br>Order Benefit Month: July<br>Order Benefit Month: July                                                                                                    |  |  |  |  |  |  |  |
|      | <u> </u>                                                                                                    |  |  |  |  |  |  |  |
|      | Find Your Product Select Your Product Confirm Order Done                                                                                                    |  |  |  |  |  |  |  |
|      |                                                                                                    |  |  |  |  |  |  |  |
|      | Transit Authority Information<br>Greater Metro Area: Atlanta                                                                                                    |  |  |  |  |  |  |  |
|      | Transit Authority: MARTA<br>www.itsmarta.com                                                                                                    |  |  |  |  |  |  |  |
|      | Product Name                                                                                                    |  |  |  |  |  |  |  |
|      | Back                                                                                                    |  |  |  |  |  |  |  |
| 4    | A summary of your order will be displayed.                                                                                                    |  |  |  |  |  |  |  |
|      | • Click the order certification, and                                                                                                    |  |  |  |  |  |  |  |
|      | • Click <b>Continue</b> to place the order.                                                                                                    |  |  |  |  |  |  |  |
|      | Confirm Your Product Choice Benefit Month: July                                                                                                    |  |  |  |  |  |  |  |
|      | Confirm Your Product Choice Order By: 06/05/2008                                                                                                    |  |  |  |  |  |  |  |
|      | <u> </u>                                                                                                    |  |  |  |  |  |  |  |
|      | Find Your Product Select Your Product Confirm Order Done                                                                                                    |  |  |  |  |  |  |  |
|      |                                                                                                    |  |  |  |  |  |  |  |
|      |                                                                                                    |  |  |  |  |  |  |  |
|      | Order Selection                                                                                                    |  |  |  |  |  |  |  |
|      | Greater Metro Area: Atlanta                                                                                                    |  |  |  |  |  |  |  |
|      | Product Selected: Monthly Transcard (\$52.50)                                                                                                    |  |  |  |  |  |  |  |
|      | Product Retail Price: \$49.87                                                                                                    |  |  |  |  |  |  |  |
|      | Quantity: 1 (You are only allowed 1 item of this type, per benefit month order)                                                                                                    |  |  |  |  |  |  |  |
|      | Verify Your Delivery Address                                                                                                    |  |  |  |  |  |  |  |
|      | Home Address:                                                                                                    |  |  |  |  |  |  |  |
|      | City.                                                                                                    |  |  |  |  |  |  |  |
|      | State:                                                                                                    |  |  |  |  |  |  |  |
|      | Zip Code:                                                                                                    |  |  |  |  |  |  |  |
|      | Important Information: Your Commuter Benefits order will be mailed to the above stated address. The current address in<br>our system on the 13th of the month, prior to the benefit month, will be used only for the delivery of your commuter products<br>and does not update your address maintained by your Employer. For address changes - please make sure to change your<br>address on both this site and with your Employer.                                                                                                    |  |  |  |  |  |  |  |
|      | Order Information:                                                                                                    |  |  |  |  |  |  |  |
|      | I agree that the above transit product ordered 05/29/2008 is correct, and I certify that all orders of transit products will be used by me only for the purposes of commuting to and from work at the Employer. I authorize my employer to deduct the amount of my order noted above from the transit of the transit be the deduct the second active to a box of the transit of the transit of the transi |  |  |  |  |  |  |  |
|      | Back Continue                                                                                                    |  |  |  |  |  |  |  |

New Order (continued)

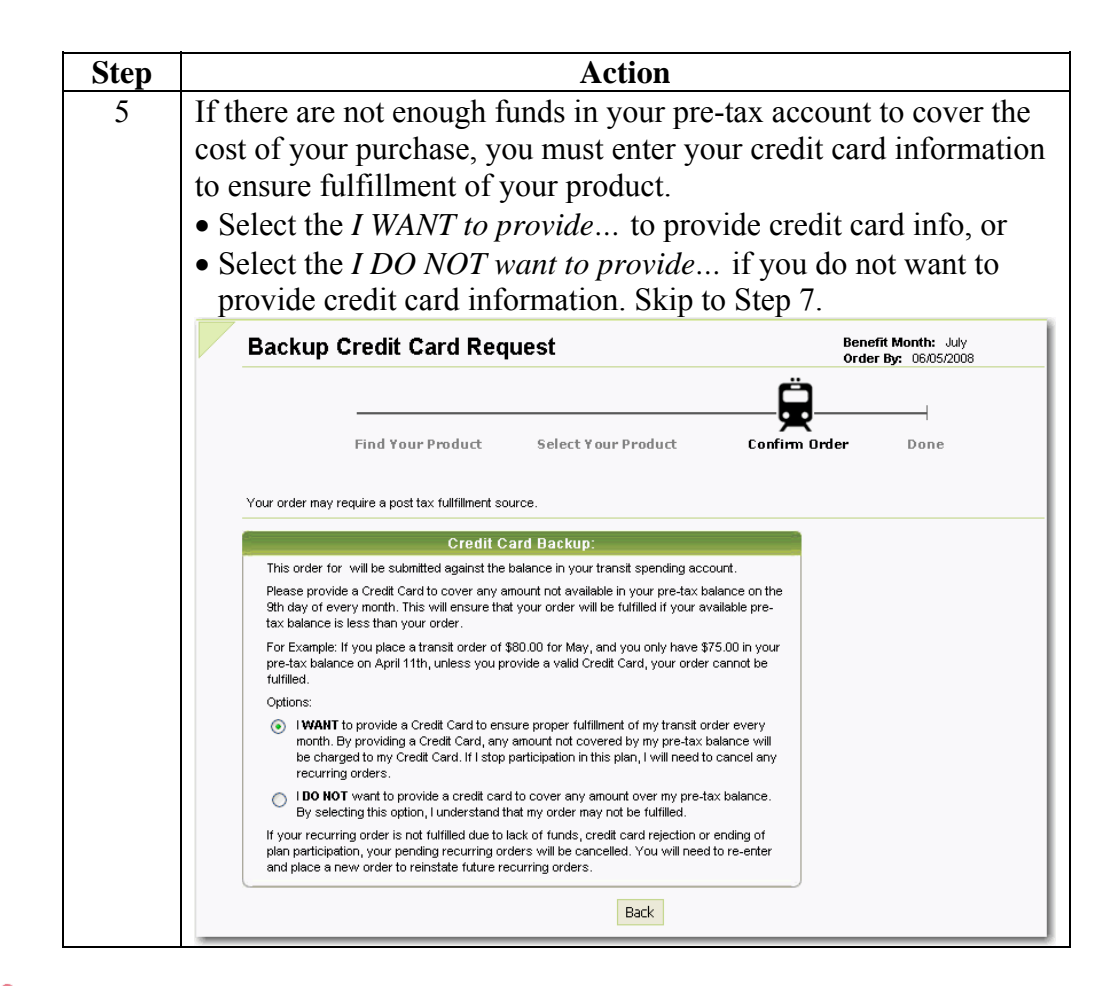

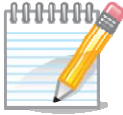

**Note**: If you do NOT provide credit card information and there is not enough money in your pre-tax account to cover the cost of the order, the order will NOT be processed.

### New Order (continued)

| Step | Act                                                                                                    | ion                                                                                                    |  |  |  |  |  |  |
|------|----------------------------------------------------------------------------------------------------|----------------------------------------------------------------------------------------------------|--|--|--|--|--|--|
| 6    | ①Enter your card information,                                                                                                    |                                                                                                    |  |  |  |  |  |  |
|      | <sup>②</sup> Read and click the authorization                                                                                                    | n below the credit card detail,                                                                                                    |  |  |  |  |  |  |
|      | and                                                                                                    |                                                                                                    |  |  |  |  |  |  |
|      | ③Click Continue.                                                                                                    |                                                                                                    |  |  |  |  |  |  |
|      | Credit Card Update                                                                                                    | Benefit Month: July<br>Order By: 06/05/2008                                                                                                    |  |  |  |  |  |  |
|      |                                                                                                    | Ö                                                                                                    |  |  |  |  |  |  |
|      | Find Your Product Select Your F                                                                                                    | Product Confirm Order Done                                                                                                    |  |  |  |  |  |  |
|      |                                                                                                    |                                                                                                    |  |  |  |  |  |  |
|      | To complete your order, please provide a personal credit card, which                                                                                                    | will be used to pay for the post-tax portion of your order.                                                                                           |  |  |  |  |  |  |
|      | First Name: Sample                                                                                                    |                                                                                                    |  |  |  |  |  |  |
|      | Last Name: Participant                                                                                                    |                                                                                                    |  |  |  |  |  |  |
|      | Billing Address 1: 123 Anywh                                                                                                    | here Lane                                                                                                    |  |  |  |  |  |  |
|      | Billing Address 2:                                                                                                    |                                                                                                    |  |  |  |  |  |  |
|      | Billing City: Alpharetta                                                                                                    |                                                                                                    |  |  |  |  |  |  |
|      | Billing State: GA                                                                                                    | ▼                                                                                                    |  |  |  |  |  |  |
|      | Billing Zip Code: 30041                                                                                                    |                                                                                                    |  |  |  |  |  |  |
|      | Card Type: VISA                                                                                                    |                                                                                                    |  |  |  |  |  |  |
|      | Exp Date:                                                                                                    | 2011 •                                                                                                    |  |  |  |  |  |  |
|      | CVV Value: 123                                                                                                    |                                                                                                    |  |  |  |  |  |  |
|      | Your credit card will be charged at the<br>not hold sufficient funds, your order will not<br>opportunity to reorder for that enrollment pe<br>appear as "Transportation Benefits".                                                              | end of the enrollment period. If your account does<br>t be processed and you will not have the<br>riod. The charge on your credit card statement will |  |  |  |  |  |  |
|      | Cancel                                                                                                    | Continue - 3                                                                                                    |  |  |  |  |  |  |
| 7    | <ul> <li>Select Yes to have the order automonth, and uncheck the months</li> <li>Select No if you want to come b</li> <li>Click Purchase.</li> </ul>                                                                                            | omatically re-created each<br>you do NOT want an order.<br>back and order each month, and                                                             |  |  |  |  |  |  |
|      |                                                                                                    |                                                                                                    |  |  |  |  |  |  |
|      | Monthly Order I<br>Monthly Recurring: YES                                                                                                    | Recurring Settings:                                                                                                    |  |  |  |  |  |  |
|      |                                                                                                    |                                                                                                    |  |  |  |  |  |  |
|      | The recurring teature allows for orders to be automatically re-created on a monthly basis.<br>Select "Yes" to have your order automatically re-created every month.<br>Select "No" if you want to come back to the system every month to order. |                                                                                                    |  |  |  |  |  |  |
|      | An order will be created for every <b>checked</b> box.<br><b>Uncheck</b> a box if you do not want to receive an order for that month.                                                                                                    |                                                                                                    |  |  |  |  |  |  |
|      | → 🗹 Jul 2008 🗹 Aug 2008 🔽 Sep 2008                                                                                                    | ♥ Oct 2008 ♥ Nov 2008 ♥ Dec 2008                                                                                                    |  |  |  |  |  |  |
|      | ✓ Jan 2009 ✓ Feb 2009 ✓ Mar 2009<br>This is a twelve month revolving calendar feature. Your order will re-<br>following the listed twelve months above. You can re-enter at any tim                                                             | Apr 2009 May 2009 Jun 2009                                                                                                    |  |  |  |  |  |  |
|      | -                                                                                                    | e to manage the upcoming twelve months.                                                                                                    |  |  |  |  |  |  |

New Order (continued)

| Step | Action                                                                                                    |
|------|----------------------------------------------------------------------------------------------------|
| 8    | Your order is complete.                                                                                     |
|      | Order Update Complete                                                                                       |
|      | Find Your Product Select Your Product Confirm Order Done                                                    |
|      | Thank you for your order. Your order is complete. Please Return Home if you want to change the below order. |
|      | MARTA<br>Monthly Transcard (\$52.50) Gty: 1 Cost: \$49.87 \$49.87                                           |
|      | Total Estimated Cost: \$49.87                                                                               |
|      | Monthly Recurring: YES<br>This order will be created on a monthly basis.                                    |

**New Provider** If you cannot find your provider on the site, follow the steps below:

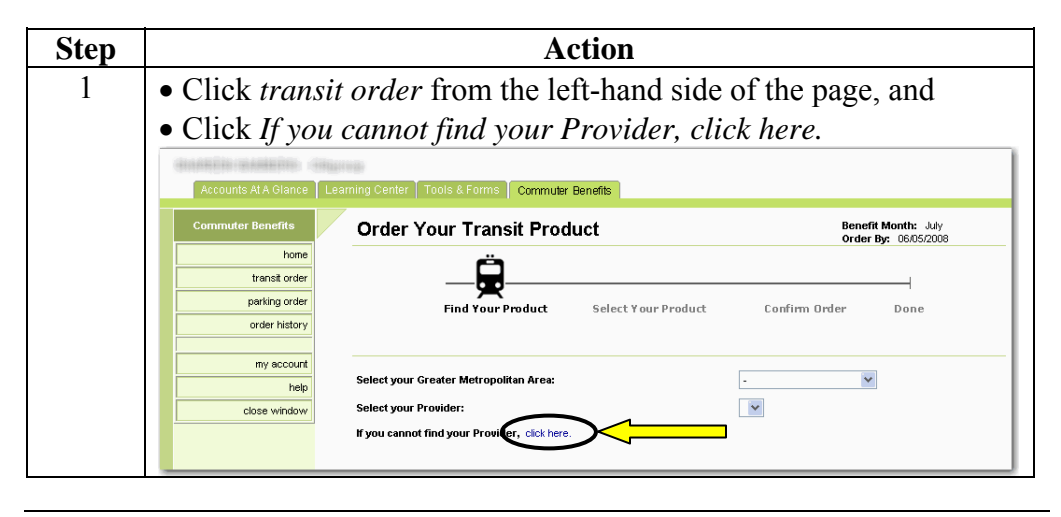

New Provider (continued)

| Step | Action                                                                                                    |  |  |  |  |  |  |  |
|------|----------------------------------------------------------------------------------------------------|--|--|--|--|--|--|--|
| 2    | • Type the requested information, and                                                                                                    |  |  |  |  |  |  |  |
|      | • Click Continue.                                                                                                    |  |  |  |  |  |  |  |
|      | We will contact the transit provider to establish a relationship or                                                                                                    |  |  |  |  |  |  |  |
|      | set up your requested pass. This process takes approximately 10                                                                                                    |  |  |  |  |  |  |  |
|      | business days depending on the response time of the provider.                                                                                                    |  |  |  |  |  |  |  |
|      | Acounte 21 & Diane   Learning Center   Tools & Farms   Commune Brandle                                                                                                    |  |  |  |  |  |  |  |
|      | Commuter Benefits Commuter Benefits Drder? Benefit Month: July                                                                                                    |  |  |  |  |  |  |  |
|      | Transforder         Order By:         OR/OS/2008           Transit order         Please provide the following Transit Pass information. The information is needed, per IRS regulations, to properly identify and confirm the Transit |  |  |  |  |  |  |  |
|      | Pass information.                                                                                                    |  |  |  |  |  |  |  |
|      | order nistory vive will work to ada the requested inansit Authomy and inansit Authomy Pass. You will be notified within 10 business days on the status of<br>your request.                                                           |  |  |  |  |  |  |  |
|      | my account Transit Authority: *                                                                                                    |  |  |  |  |  |  |  |
|      | close window Transit Pass: *                                                                                                    |  |  |  |  |  |  |  |
|      | Transit Authority City: 1                                                                                                    |  |  |  |  |  |  |  |
|      | Email Contact:                                                                                                    |  |  |  |  |  |  |  |
|      | Phone Number: *                                                                                                    |  |  |  |  |  |  |  |
|      | Any Comments and additional details of the transit and pass:                                                                                                    |  |  |  |  |  |  |  |
|      |                                                                                                    |  |  |  |  |  |  |  |
|      | Back Continue                                                                                                    |  |  |  |  |  |  |  |

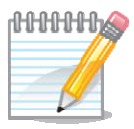

**Note**: It is up to the provider if they want to set up a relationship. This request does not constitute an order or guarantee a relationship will be established. Once you receive notice of the status of your request, you can return to the site to place your order.

View CurrentCurrent orders can be viewed on the main page of the ordering platform. The<br/>fare media ordered, price, and recurring status are shown.

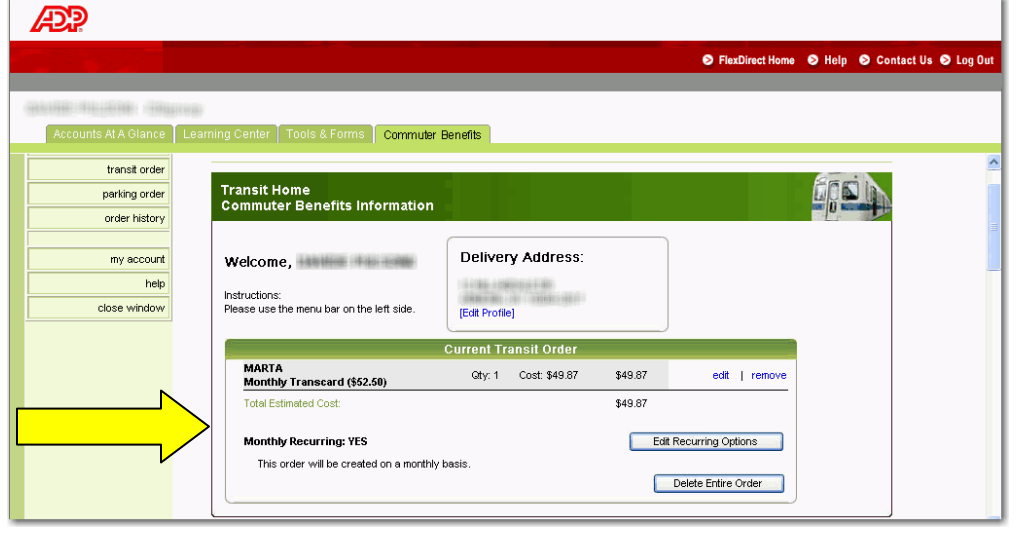

**Order History** To view order history, click *order history* on the left-hand side of the page. For more details about the order, click the reference number.

| AD?                      |                               |                   |          |            |                          |     |
|--------------------------|-------------------------------|-------------------|----------|------------|--------------------------|-----|
|                          |                               |                   |          |            | S FlexDirect Home S Help | ⊗ c |
| contraction of the local | 170.0                         |                   |          |            |                          |     |
| Accounts At A Glance     | Learning Center Tools & Forms | Commuter Benefits |          |            |                          |     |
| Commuter Benefits        | Order History                 |                   |          |            | Benefit Month: August    |     |
| home                     | List of all completed orders  |                   |          |            | order by. 00/03/2000     |     |
| transit order            | Deference Number              | Benefit Month     | Statue   | Order Type |                          |     |
| parking order            |                               | July, 2008        | APPROVED | Transit    |                          |     |
| order history            | $\wedge$                      |                   |          |            |                          |     |
| my account               |                               |                   |          |            |                          |     |
| close window             |                               |                   |          |            |                          |     |

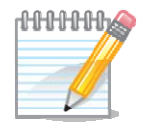

Note: Only orders that have processed/cycled will be displayed here.

**Edit Recurring** If you need to edit a recurring order, follow the steps below: **Orders** 

| Step               | Action                                                                                                    |                                                                                                    |                                                                                           |       |  |  |
|--------------------|----------------------------------------------------------------------------------------------------|----------------------------------------------------------------------------------------------------|-------------------------------------------------------------------------------------------|-------|--|--|
| 1                  | From the Home page, o                                                                                                    | lick Edit Recu                                                                                             | rring Options.                                                                            |       |  |  |
|                    | Transit Home<br>Commuter Benefits Information                                                                                |                                                                                                    |                                                                                           |       |  |  |
|                    | Welcome,<br>Instructions:<br>Please use the menu bar on the left side.                                                       | Delivery Address:<br>[Edit Profile]                                                                        |                                                                                           |       |  |  |
|                    |                                                                                                    | Current Transit Order                                                                                      |                                                                                           |       |  |  |
|                    | MARTA<br>Monthly Transcard (\$52.50)                                                                                         | Qty: 1 Cost: \$49.87                                                                                       | \$49.87 edit   remove                                                                     |       |  |  |
|                    | Total Estimated Cost:                                                                                                    |                                                                                                    | \$49.87                                                                                   |       |  |  |
|                    | Monthly Recurring: YES<br>This order will be created on a monthly b                                                          | pasis.                                                                                                    | Edit Recurring Options                                                                    |       |  |  |
|                    |                                                                                                    |                                                                                                    | Delete Entire Order                                                                       |       |  |  |
|                    |                                                                                                    | 2                                                                                                    |                                                                                           |       |  |  |
|                    | Uncheck the months     Click Update.                                                                                         | you do not want                                                                                            | to receive a pass                                                                         | , and |  |  |
|                    |                                                                                                    | <b>Recurring</b> Done                                                                                      | Order By: 08/05/2008                                                                      |       |  |  |
|                    | Monthly Recurring: YES<br>This order will be created on a r                                                                  | Monthly Order Recurring Setting                                                                            | IS:                                                                                       |       |  |  |
|                    |                                                                                                    | natically re-created on a monthly basis.<br>eated every month.<br>nevery month to order.                   |                                                                                           |       |  |  |
|                    | An order will be created for every <b>checked</b> box.<br><b>Uncheck</b> a box if you do not want to receive an o            | rder for that month.                                                                                       |                                                                                           |       |  |  |
| Uncheck months you | Aug 2008 Sep 2008                                                                                                    | Oct 2008                                                                                                   | V Dec 2008 Jan 2009                                                                       |       |  |  |
| do not want a pass | Feb 2009 War 2009<br>This is a twelve month revolving calendar feature.<br>following the listed twelve months above. You can | Apr 2009 May 2009<br>Your order will re-create for every check<br>re-enter at any time to manage the upcom | U Jun 2009 U Jul 2009<br>and month, and for every subsequent month<br>ning twelve months. |       |  |  |
|                    |                                                                                                    | Back Update                                                                                                |                                                                                           |       |  |  |

**Delete/Change** To delete an order, follow the steps below. **Order** 

| Step | Action                                                                                      |
|------|---------------------------------------------------------------------------------------------|
| 1    | From the Home page, click <b>Delete Entire Order</b> .                                      |
|      | AD2                                                                                         |
|      | O FlexDirect Home O Help O Contact Us O Log Out                                             |
|      | and the second second                                                                       |
|      | Acquint: Als Glance Learning Center   Tools & Form: Commuter Benefits      transmission     |
|      | Parking order<br>Commuter Benefits Information                                              |
|      | my account Welcome, Delivery Address:                                                       |
|      | hotputchers<br>doge window<br>Pesser use the new bar on the left side<br>The transfer       |
|      | Current Transit Order                                                                       |
|      | MARTA<br>Monthly Transcard (\$52.58) Oly. 1 Cost. 348.87 349.87 est   remove                |
|      | Total Estimated Cost. \$4987                                                                |
|      | Monthly Decurring VES East Recurring Options This order will be created on a monthly basis. |
|      |                                                                                             |
| 2    | Click <b>Delete Order</b> to confirm.                                                       |
|      | Delete Order Confirmation Benefit Month: August<br>Order Br: 08/05/2008                     |
|      | Please confirm you want to delete the following order                                       |
|      | Current Transit Order                                                                       |
|      | MARTA<br>Monthly Transcard (\$52.50) Gity: 1 Cost: \$49.87 \$49.87                          |
|      | Total Estimated Cost: \$49.87                                                               |
|      | Monthly Recurring: YES<br>This order will be created on a monthly basis.                    |
|      | Skip Delete Order                                                                           |
|      |                                                                                             |

### **Parking Orders**

Monthly If you need to set up monthly direct pay, follow the steps below: Direct Pay

| Step |                                                                                                    | Action                                                                                                    |
|------|----------------------------------------------------------------------------------------------------|----------------------------------------------------------------------------------------------------|
| 1    | Click parking order from the l                                                                                                    | eft-hand side of the page.                                                                                                    |
| 2    | Select Monthly Direct Pay.                                                                                                    |                                                                                                    |
|      | Order Your Parking Product                                                                                                    | Benefit Month: August<br>Order By: 08/05/2008                                                                                                    |
|      | Select Parking Type Setup Pa                                                                                                    | irking Order Confirm Order Done                                                                                                    |
|      | Select a Parking Type                                                                                                    |                                                                                                    |
|      | Monthly Direct Pay – Pay my monthly parking expenses to th<br>Commuter Check for Parking - Daily, weekly or monthly ches<br>Hotice:<br>For the Commuter Check for Parking option, your Parking Provider<br>Provider before continuing, if you pay on a daily basis and your | ie Parking Provider<br>.ks payable to a Parking Provider and mailed to my home address<br>er must be able to handle check payments. Please verify with your Parking<br>Parking Provider only accepts cash or credit card then you cannot continue. |
| 3    | <ul><li>Type your parking provider,</li><li>Click Search to find the prov</li></ul>                                                                                                    | vider, and                                                                                                    |
|      | • Select the correct parking pro                                                                                                    | ovider.                                                                                                    |
|      | Pay My Parking Provider                                                                                                    | Benefit Month: August<br>Order By: 08/05/2008                                                                                                    |
|      | To setup a direct-payment to your Parking Provider, please search                                                                                                    | th for your Parking Provider's monthly parking payment address.                                                                                                    |
|      | Note: All stored Parking records are Payment addresses for mo                                                                                                    | onthiv parking payments, not the actual Parking Location address.                                                                                                    |
|      | Page Number:                                                                                                    | e] [Last Page] Display Rows: 20 🗸                                                                                                    |
|      | Parking Provider Name                                                                                                    | Payment Address Location                                                                                                    |
|      | Ace Parking Management                                                                                                    | 2425 E Camelback Road #B-1<br>Phoenix, AZ 85016<br>1111 7th AVENUE                                                                                                    |
|      | Ace Parking System     Ace Parking System                                                                                                    | San Diego, CA 92101<br>1365 6th Ave                                                                                                    |
|      | Ace Parking System                                                                                                    | San Diego, CA 92101<br>2185 N. California Blvd.                                                                                                    |
|      | Ace Parking System                                                                                                    | Walnut Creek, CA 94595<br>4680 MacArthur Ct., Suite A<br>Newnord Beach, CA 92550                                                                                                    |
|      | Ace Parking System                                                                                                    | 645 Ash Street<br>San Diego, CA 92101                                                                                                    |
|      | Ace Parking System                                                                                                    | 800 Bagby St. Suite 300<br>Houston, TX 77002                                                                                                    |
|      | Ace Parking System                                                                                                    | One Market Street<br>San Francisco, CA 94105                                                                                                    |
|      | Pa                                                                                                    | ige 1 of 1                                                                                                    |
|      |                                                                                                    |                                                                                                    |

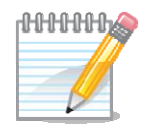

**Note**: Choose the location based on billing or payment address. This may be different than the physical location of where you park.

### Direct Pay (continued)

| 4 | A                                                                                                    | ction                                                                            |  |  |  |
|---|----------------------------------------------------------------------------------------------------|----------------------------------------------------------------------------------|--|--|--|
| 4 | <ul> <li>Type your parking provider's information into the fields, a</li> <li>Click Continue.</li> </ul>                                                                                                    |                                                                                  |  |  |  |
|   | Pay My Parking Provider                                                                                                    | Benefit Month: August<br>Order Bv: 08/05/2008                                    |  |  |  |
|   | Select Parking Type Setup Parking I                                                                                                    | J <b>rder</b> Confirm Order Done                                                 |  |  |  |
|   | *required fields below, are needed to send accurate payment information<br>below, please refer to your parking invoice or contact your parking prov                                                                                                    | n to your parking provider. If you do not have any of the required fields<br>der |  |  |  |
|   | Please Complete                                                                                                    |                                                                                  |  |  |  |
|   | Parking Lot Address information *required                                                                                                    |                                                                                  |  |  |  |
|   | Location Name of Parking Lot: * Wainut Creek Ace Parking Lot: * UVainut Creek Ace Parking Lot: # Biological action of the California Block                                                                                                    | <sup>19</sup> Lot Logation                                                       |  |  |  |
|   | Parking Lot Aduress. 2105 N. California Diva.                                                                                                    |                                                                                  |  |  |  |
|   | Parking Lot State: * CA<br>Parking Lot Zip Code: 94596                                                                                                    |                                                                                  |  |  |  |
|   | Parking Payment Information *required                                                                                                    |                                                                                  |  |  |  |
|   | Parking Payment / Payee Ace Parking System                                                                                                    |                                                                                  |  |  |  |
|   | Parking Payment Address: * 2185 N. California Blvd.                                                                                                    |                                                                                  |  |  |  |
|   | Parking Payment City: * Walnut Creek                                                                                                    |                                                                                  |  |  |  |
|   | Parking Payment State: * CA                                                                                                    |                                                                                  |  |  |  |
|   | Parking Payment Zip Code: * 94596                                                                                                    |                                                                                  |  |  |  |
|   | Parking Payment Phone 925-295-3283                                                                                                    |                                                                                  |  |  |  |
|   | Back Co                                                                                                    | ontinue                                                                          |  |  |  |
| 5 | <ul><li>Type your monthly parking c</li><li>Check the Monthly Parking R</li></ul>                                                                                                    | ost and account number,<br>Relationship certification, and                       |  |  |  |
|   | Click Continue.     Monthly Parking Setup                                                                                                    | Benefit Month: August                                                            |  |  |  |
|   | Click Continue.  Monthly Parking Setup                                                                                                    | Benefit Month: August<br>Order By: 08/05/2008                                    |  |  |  |
|   | Click Continue.  Monthly Parking Setup                                                                                                    | Benefit Month: August<br>Order By: 08/05/2008                                    |  |  |  |
|   | Click Continue.      Monthly Parking Setup     Select Parking Type Setup Parking (                                                                                                    | Benefit Month: August<br>Order By: 08/05/2008                                    |  |  |  |
|   | Click Continue.     Monthly Parking Setup     Select Parking Type Setup Parking (     Please enter in the amount of your parking below.                                                                                                    | Benefit Month: August<br>Order By: 08/05/2008                                    |  |  |  |
|   | Click Continue.      Monthly Parking Setup     Select Parking Type Setup Parking C      Please enter in the emount of your parking below.      Order Details 'required                                                                                                    | Benefit Month: August<br>Order By: 08/05/2008                                    |  |  |  |
|   | Click Continue.      Monthly Parking Setup     Select Parking Type Setup Parking C      Please enter in the emount of your parking below.      Order Details 'required      My Monthly Parking Cost is:*      ty Indicine Assume Numberal                                                                                                    | Benefit Month: August<br>Order By: 08/05/2008                                    |  |  |  |
|   | Click Continue.     Monthly Parking Setup     Select Parking Type     Setup Parking of     Please enter in the amount of your parking below.     Order Details 'required     My Monthly Parking Cost is:'     My Parking Account Number:'     Please locate your parking account number on your last invoice or co                                                                                                    | Benefit Month: August<br>Order By: 08/05/2008                                    |  |  |  |
|   | Click Continue. Monthly Parking Setup Select Parking Type Please enter in the amount of your parking below.  Please enter in the amount of your parking below.  Order Details 'required My Monthly Parking Cost is:* My Parking Account Number:* Please locate your parking account number on your last invoice or co I have an existing Monthly Parking Relationship with my Parking Proceeding Proceeding Procee | Benefit Month: August<br>Order By: 08/05/2008                                    |  |  |  |
|   | Click Continue. Monthly Parking Setup Select Parking Type Please enter in the amount of your parking below.  Please enter in the amount of your parking below.  Order Details 'required My Monthly Parking Cost is:* My Parking Account Number:* Please locate your parking account number on your last invoice or co I have an existing Monthly Parking Relationship with my Parking Proc                                                                                                    | Benefit Month: August<br>Order By: 08/05/2008                                    |  |  |  |
|   | Click Continue. Monthly Parking Setup Select Parking Type Please enter in the amount of your parking below.  Please enter in the amount of your parking below.  Order Details 'required My Monthly Parking Cost is:* My Parking Account Number:* Prease locate your parking account number on your last invoice or co I have an existing Monthly Parking Relationship with my Parking Pro My Parking Order Details Parking Payment /Payee Name: Acce Parking Parking Payment Address: 2155 M Collifs                                                                                                    | Benefit Month: August<br>Order By: 08/05/2008                                    |  |  |  |
|   | Click Continue. Monthly Parking Setup Select Parking Type Setup Parking C Please enter in the amount of your parking below.  Please enter in the amount of your parking below.  Order Details 'required My Monthly Parking Cost is:* My Parking Account Number:* Prease locate your parking account number on your last invoice or co I have an existing Monthly Parking Relationship with my Parking Pro- My Parking Order Details Parking Payment Address: 2185 N. Califo Payment City, State, Zip Code: Viand Creek,                                                                                                    | Benefit Month: August<br>Order By: 08/05/2008                                    |  |  |  |
|   | Click Continue. Monthly Parking Setup      Select Parking Type     Setup Parking O      Please enter in the amount of your parking below.      Please enter in the amount of your parking below.      Order Details 'required My Monthly Parking Cost is:* My Parking Account Number:*      Prease locate your parking account number on your last invoice or co      I have an existing Monthly Parking Relationship with my Parking Pro      My Parking Order Details      Parking Payment Address:         2185 N. Califo      Payment City, State, Zip Code:     Vianut Creek,      Parking Location Name:     Vialnut Creek                                                                                                    | Benefit Month: August<br>Order By: 08/05/2009                                    |  |  |  |
|   | Click Continue. Monthly Parking Setup Select Parking Type Select Parking Type Please enter in the amount of your parking below.  Please enter in the amount of your parking below.  Please enter in the amount of your parking below.  Order Details 'required My Monthly Parking Cost is.* My Parking Account Number: Please locate your parking account number on your last invoice or co Please locate your parking account number: Please locate your parking account number on your last invoice or co Pleaking Parking Powent Address: Parking Payment Address: Parking Location Name: Parking Location Name: Parking Location Na | Benefit Month: August<br>Order By: 08/05/2008                                    |  |  |  |
|   | • Click Continue.<br>Monthly Parking Setup<br>Select Parking Type Setup Parking of<br>Select Parking Type Setup Parking of<br>Please enter in the amount of your parking below.<br>Please enter in the amount of your parking below.<br>Order Details 'required<br>My Monthly Parking Cost is:'<br>My Parking Account Number:<br>Please incate your parking account number on your last invoice or co<br>Ny Parking Account Number:<br>Please incate your parking account number on your last invoice or co<br>Ny Parking Payment / Payee Name:<br>Parking Payment / Payee Name:<br>Parking Payment Address:<br>Parking Payment Address:<br>Parking Dodden Shate. Z165 N. Califo<br>Parking Lot Address:<br>2165 N. Califo<br>Parking Lot Address:<br>2165 N. Califo<br>Parking Lot Address:<br>2165 N. Califo<br>Parking Lot City, State Zip Code:<br>Vielnuk Creek,                                                                                                    | Benefit Month: August<br>Order By: 08/05/2008                                    |  |  |  |

### Direct Pay (continued)

| Step | Action                                                                                                    |  |  |
|------|----------------------------------------------------------------------------------------------------|--|--|
| 6    | <ul> <li>If there are not enough funds in your pre-tax account to cover the cost of your purchase, you must enter your credit card information to ensure fulfillment of your product.</li> <li>Select the <i>I WANT to provide</i> to provide credit card info, or</li> <li>Select the <i>I DO NOT want to provide</i> if you do not want to provide credit card information. Skip to Step 8. See Note below.</li> </ul> |  |  |
|      | Backup Credit Card Request Benefit Month: August<br>Order By: 0805/2008                                                                                                    |  |  |
|      | Find Your Product Select Your Product Confirm Order Done Your order may require a post tax fulfillment source.                                                                                                    |  |  |
|      | Credit Card Backup:                                                                                                    |  |  |
|      | This order for will be submitted against the balance in your transit spending account.<br>Please provide a Credit Card to cover any amount not available in your pre-tax balance on the<br>9th day of every month. This will ensure that your order will be fulfilled if your available pre-<br>tax balance is less than your order.                                                                                     |  |  |
|      | For Example: If you place a transit order of \$80.00 for May, and you only have \$75.00 in your<br>pre-tax balance on April 11th, unless you provide a valid Credit Card, your order cannot be<br>fulfilled.                                                                                                    |  |  |
|      | Options:                                                                                                    |  |  |
|      | IWANT to provide a Credit Card to ensure proper fulfillment of my transit order every<br>month. By providing a Credit Card, any amount not covered by my pre-tax balance will<br>be charged to my Credit Card. If I stop participation in this plan, I will need to cancel any<br>recurring orders.                                                                                                    |  |  |
|      | <ul> <li>ID0 H0T want to provide a credit card to cover any amount over my pre-tax balance.<br/>By selecting this option, I understand that my order may not be fulfilled.</li> </ul>                                                                                                    |  |  |
|      | If your recurring order is not fulfilled due to lack of funds, credit card rejection or ending of<br>plan participation, your pending recurring orders will be cancelled. You will need to re-enter<br>and place a new order to reinstate future recurring orders.                                                                                                    |  |  |
|      | Back                                                                                                    |  |  |

### Direct Pay (continued)

| Step | Action             |                                                                                     |                                                                                              |                                                                                      |
|------|--------------------|-------------------------------------------------------------------------------------|----------------------------------------------------------------------------------------------|--------------------------------------------------------------------------------------|
| 7    | DEnter you         | r card inform                                                                       | nation,                                                                                      |                                                                                      |
|      | ②Read and          | click the aut                                                                       | horization belo                                                                              | w the credit card detail,                                                            |
|      | and                |                                                                                     |                                                                                              |                                                                                      |
|      | 3Click Co          | ntinue.                                                                             |                                                                                              |                                                                                      |
|      | Credit Ca          | rd Update                                                                           |                                                                                              | Benefit Month: August<br>Order By: 08/05/2008                                        |
|      |                    |                                                                                     |                                                                                              |                                                                                      |
|      |                    | Select Parking Type                                                                 | Setup Parking Order                                                                          | Confirm Order Done                                                                   |
|      |                    |                                                                                     |                                                                                              |                                                                                      |
|      | To complete your o | rder, please provide a personal                                                     | credit card, which will be used to r                                                         | ay for the post-tax portion of your order.                                           |
|      |                    | <u>é</u>                                                                            | Your Card Detail:                                                                            |                                                                                      |
|      |                    | <ul> <li>First Name:</li> </ul>                                                     | Test                                                                                         |                                                                                      |
|      |                    | Last Name:                                                                          | User                                                                                         |                                                                                      |
|      |                    | Billing Address 1:                                                                  | 123 Anywhere Lane                                                                            |                                                                                      |
|      |                    | Billing Address 2:                                                                  |                                                                                              |                                                                                      |
|      |                    | Billing City:                                                                       | Cumming                                                                                      |                                                                                      |
|      |                    | Billing State:                                                                      | GA 💙                                                                                         |                                                                                      |
|      |                    | Billing Zip Code:                                                                   | 30041                                                                                        |                                                                                      |
|      |                    | Card Type:                                                                          | VISA 🗸                                                                                       |                                                                                      |
|      |                    | Card Number:                                                                        | 123456789999                                                                                 |                                                                                      |
|      |                    | CVV Value:                                                                          | Jan 💟 / 2008 💟                                                                               |                                                                                      |
|      |                    | -                                                                                   | he charged at the end of the enroll                                                          | ment neriod. If your account does                                                    |
|      |                    | not hold sufficient funds,<br>opportunity to reorder fo<br>appear as "Transportatio | , your order will not be processed a<br>r that enrollment period. The charge<br>n Benefits". | and a period: in you account account account<br>⇒ on your credit card statement will |
|      |                    |                                                                                     | Cancel Continue                                                                              | 3                                                                                    |
|      |                    |                                                                                     |                                                                                              |                                                                                      |
|      |                    |                                                                                     |                                                                                              |                                                                                      |
| L    | 27                 |                                                                                     |                                                                                              |                                                                                      |

Direct Pay (continued)

| tep |                                                                  |                                                                                | Ac                                                                                 | tion                                                                                |                                                            |                                                 |  |
|-----|------------------------------------------------------------------|--------------------------------------------------------------------------------|------------------------------------------------------------------------------------|-------------------------------------------------------------------------------------|------------------------------------------------------------|-------------------------------------------------|--|
| 8   | • Select Yes                                                     | to have th                                                                     | e order au                                                                         | tomaticall                                                                          | y re-create                                                | ed each                                         |  |
|     | month or                                                         |                                                                                |                                                                                    |                                                                                     |                                                            |                                                 |  |
|     | monun, or                                                        |                                                                                |                                                                                    |                                                                                     |                                                            |                                                 |  |
|     | • Select No                                                      | if you wan                                                                     | t to come                                                                          | back and o                                                                          | order each                                                 | month.                                          |  |
|     | • If recurring                                                   | r unchack                                                                      | the month                                                                          | ne vou do l                                                                         | NOT want                                                   | t an arder                                      |  |
|     |                                                                  | g, uncheck                                                                     |                                                                                    | is you do i                                                                         | NOT wall                                                   |                                                 |  |
|     | • Check the                                                      | order certi                                                                    | fication, a                                                                        | nd                                                                                  |                                                            |                                                 |  |
|     | • Click Pure                                                     | chase.                                                                         |                                                                                    |                                                                                     |                                                            |                                                 |  |
|     | Review an                                                        | d Confirm th                                                                   | e Product A                                                                        | ddition to Ye                                                                       | our                                                        |                                                 |  |
|     | Order                                                            |                                                                                | lo i i oudot /                                                                     |                                                                                     | Benef                                                      | fit Month: August                               |  |
|     |                                                                  |                                                                                |                                                                                    |                                                                                     |                                                            | by. 00/03/2000                                  |  |
|     |                                                                  |                                                                                |                                                                                    |                                                                                     |                                                            |                                                 |  |
|     |                                                                  | Select Parking Typ                                                             | e. Setun Parki                                                                     | ing Order                                                                           | Confirm Order                                              | Done                                            |  |
|     |                                                                  |                                                                                |                                                                                    |                                                                                     |                                                            |                                                 |  |
|     |                                                                  |                                                                                |                                                                                    |                                                                                     |                                                            |                                                 |  |
|     | Please confirm the a                                             | addition of product to yo                                                      | ur cart. Check to see if t                                                         | he all information is valid                                                         | and in order.                                              |                                                 |  |
|     | - My Parking Info                                                | rmation                                                                        |                                                                                    |                                                                                     |                                                            |                                                 |  |
|     | Parking Payment /                                                | <sup>p</sup> ayee Name:                                                        | Ace Parl                                                                           | king System                                                                         |                                                            |                                                 |  |
|     | Parking Payment A                                                | ddress:                                                                        | 4680 Mac                                                                           | Arthur Ct., Suite A                                                                 |                                                            |                                                 |  |
|     | Payment City, State                                              | e, Zip Code:                                                                   | Newport                                                                            | Beach, CA 92660                                                                     |                                                            |                                                 |  |
|     | Parking Location N                                               | ame:                                                                           | Ace                                                                                |                                                                                     |                                                            |                                                 |  |
|     | Parking Lot Addres                                               | 35:                                                                            | 123 Anys                                                                           | where                                                                               |                                                            |                                                 |  |
|     | Parkiing Lot City, S                                             | tate Zip Code:                                                                 | Alpharett                                                                          | a, GA 30041                                                                         |                                                            |                                                 |  |
|     | Parking Order Info:                                              |                                                                                |                                                                                    |                                                                                     |                                                            |                                                 |  |
|     | Benefit Month:                                                   |                                                                                | August 2                                                                           | 008                                                                                 |                                                            |                                                 |  |
|     | Parking Amount:                                                  |                                                                                | \$150.00                                                                           |                                                                                     |                                                            |                                                 |  |
|     | Quantity:                                                        |                                                                                | 1                                                                                  |                                                                                     |                                                            |                                                 |  |
|     | Totak                                                            |                                                                                | \$150.00                                                                           |                                                                                     |                                                            |                                                 |  |
|     | Total.                                                           |                                                                                | \$150.00                                                                           |                                                                                     |                                                            |                                                 |  |
|     |                                                                  | Mont                                                                           | hly Order Recurri                                                                  | ng Settings:                                                                        |                                                            |                                                 |  |
|     | Monthly Recur                                                    | ring: YES                                                                      |                                                                                    |                                                                                     |                                                            |                                                 |  |
|     |                                                                  |                                                                                |                                                                                    |                                                                                     |                                                            |                                                 |  |
|     | 💽 Yes 🔘 No                                                       |                                                                                |                                                                                    |                                                                                     |                                                            |                                                 |  |
|     | The recurring feature                                            | e allows for orders to be                                                      | automatically re-create                                                            | ed on a monthly basis.                                                              |                                                            |                                                 |  |
|     | Select "Yes" to have<br>Select "No", if you w                    | your order automatically                                                       | / re-created every month<br>system every month to                                  | th<br>order                                                                         |                                                            |                                                 |  |
|     |                                                                  |                                                                                | system every morarite                                                              |                                                                                     |                                                            |                                                 |  |
|     | An order will be cre                                             | ated for every <b>checked</b>                                                  | l box.                                                                             | h                                                                                   |                                                            |                                                 |  |
|     | Aug 2008                                                         | Sep 2008                                                                       | e an order for that morn                                                           | Nov 2008                                                                            | Dec 2008                                                   | V lap 2009                                      |  |
|     | Aug 2000                                                         | Sep 2000                                                                       | CCI 2000                                                                           | • NOV 2000                                                                          | Dec 2000                                                   | Jan 2008                                        |  |
|     | Feb 2009                                                         | Mar 2009                                                                       | Apr 2009                                                                           | May 2009                                                                            | ⊻ Jun 2009                                                 | ⊻ Jul 2009                                      |  |
|     | This is a twelve mor<br>following the listed t                   | nth revolving calendar fe<br>welve months above. Yi                            | ature. Your order will re<br>ou can re-enter at any t                              | e-create for every check<br>ime to manage the upcor                                 | ked month, and for ever<br>ming twelve months.             | y subsequent month                              |  |
|     | ✓ I agree that the<br>for the purposes of<br>paycheck on a pre-t | above parking product o<br>commuting to and from v<br>ax basis up to the month | rdered 06/18/2008 is co<br>/ork at the Employer. I a<br>ly IRS limit, and the rema | orrect, and I certify that a<br>uthorize my employer to<br>ainder on a post-tax bas | all orders of parking pro<br>deduct the amount of m<br>is. | ducts will be used by<br>ny order noted above : |  |
|     |                                                                  |                                                                                | Back                                                                               | Purchase                                                                            |                                                            |                                                 |  |
|     |                                                                  |                                                                                |                                                                                    |                                                                                     |                                                            |                                                 |  |
|     |                                                                  | 1 /                                                                            |                                                                                    |                                                                                     |                                                            |                                                 |  |

**Note**: If you do not provide credit card information and there are not enough funds in your pre-tax account to cover the cost to your parking provider, your order will not be fulfilled.

CommuterIf you pay for your monthly parking with a commuter check, follow the steps<br/>below:

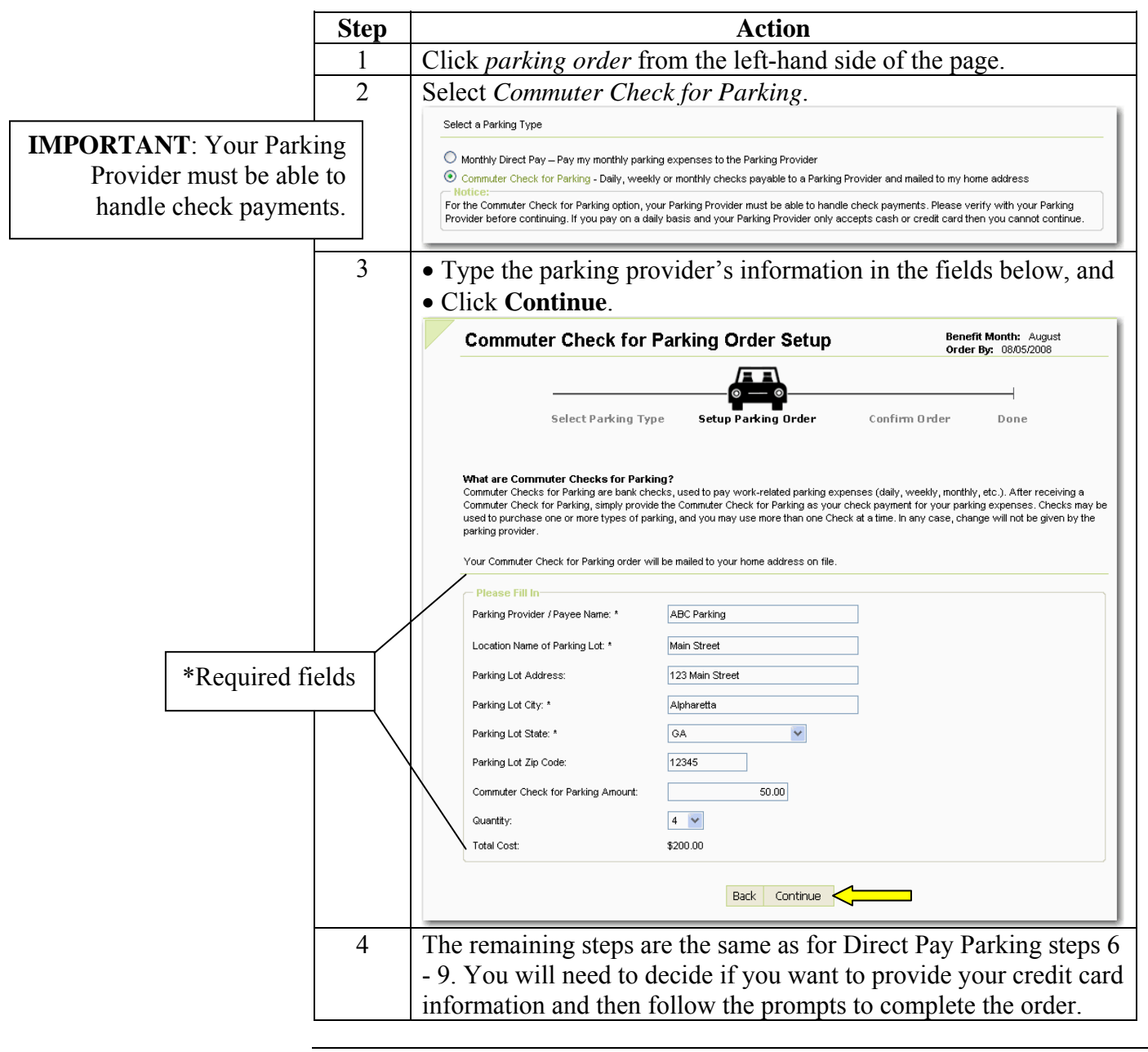

**New Provider** If you cannot find your parking provider on the site, follow the steps below:

| Step | Action                                                                                                    |
|------|----------------------------------------------------------------------------------------------------|
| 1    | <ul> <li>Click parking order from the left-hand side of the page, and</li> <li>Select Monthly Direct Pay.</li> </ul>                                                                                                    |
| 2    | Click If you cannot find your parking provider's payment address<br>listed above, click here.<br>Pay My Parking Provider<br>Select Parking Type<br>Select Parking Type<br>Setup Parking Order<br>To setup a direct-payment to your Parking Provider, please search for your Parking Provider's monthly parking payment address.<br>Billing Search Details<br>Parking Provider Name (Payee):<br>Note: All stored Parking provider's payment addresses for monthly parking payments, not the actual Parking Location address.<br>If you cannot find your parking provider's payment address listed above click here                                                                                                    |
| 3    | <ul> <li>Type the requested information, and</li> <li>Click Continue.</li> <li>After the information is received:</li> <li>We will work to verify the accuracy of your submitted information by contacting the Parking Provider using the contact information you provided.</li> <li>If the Parking Provider's payment details are confirmed as accurate, your payment will be sent directly to the Parking Provider.</li> <li>If we cannot find your Parking Provider or if the information you provide is inaccurate, then your Parking Payment (A Commuter Check for Parking is made payable to the Parking Provider) will be mailed to your home address on file, and you will be responsible to then provider.</li> </ul> |

### **Personal Account Information**

Address Change If you change your address with your employer, it will NOT be changed on the online ordering site. Follow the steps below to update your address:

| Step | Action                                                                                                    |                                     |                                                             |  |  |
|------|----------------------------------------------------------------------------------------------------|-------------------------------------|-------------------------------------------------------------|--|--|
| 1    | <ul> <li>Click <i>my account</i> from the left-hand side of the page, and</li> <li>Click <i>Click here to change your delivery address</i>.</li> </ul>                                                                                                    |                                     |                                                             |  |  |
|      | Accounts At A Glance                                                                                                    | earning Center   Tools & I          | Forms Commuter Benefits                                     |  |  |
|      | Commuter Benefits                                                                                                    | Personal Acc                        | count Info                                                  |  |  |
|      | home                                                                                                    | Contact us, or update the           | information below.                                          |  |  |
|      | transit order                                                                                                    | First Name:                         | 0000                                                        |  |  |
|      | order bistory                                                                                                    | Last Name:                          | (SALES)                                                     |  |  |
|      |                                                                                                    | Email Address:                      | (Update Email)                                              |  |  |
|      | my account                                                                                                    | PPT Address on File:                |                                                             |  |  |
|      | help                                                                                                    |                                     | [Click here to change your delivery address]                |  |  |
|      | Personal Account Information:                                                                                                    |                                     |                                                             |  |  |
|      |                                                                                                    | Monthly Direct Pay [edit]           |                                                             |  |  |
| 2    | • Type your new add                                                                                                    | ress,                               |                                                             |  |  |
|      | • Check the disclaimer, and                                                                                                    |                                     |                                                             |  |  |
|      | • Click <b>Update</b> .                                                                                                    |                                     |                                                             |  |  |
|      | Update Your Delive                                                                                                    | ery Address                         |                                                             |  |  |
|      | Please update your address informat                                                                                                    | ion. The address you provide here v | will be used as the delivery address for all future orders. |  |  |
|      | Home Address: 12                                                                                                    | 23 New Address                      |                                                             |  |  |
|      | City: A                                                                                                    | lpharetta                           | $\succ$                                                     |  |  |
|      | State: G                                                                                                    | A 🗸                                 |                                                             |  |  |
|      | Zip Code: 12345                                                                                                    |                                     |                                                             |  |  |
|      | system on the 13th of the month, prior to the benefit month, will be used only for the delivery of your commuter products and does<br>not update your address maintained by your Employer. For address changes - please make sure to change your address on both<br>this site and with your Employer. |                                     |                                                             |  |  |
|      | have read and understand the above instructions.                                                                                                    |                                     |                                                             |  |  |
|      |                                                                                                    |                                     |                                                             |  |  |

Continued on next page

## Personal Account Information, Continued

**Change e-mail** Follow the steps below to change your e-mail address: address

| Step | Action                                                                                                    |
|------|----------------------------------------------------------------------------------------------------|
| 1    | Click my account from the left-hand side of the page.                                                                                                    |
| 2    | Click Update Email.                                                                                                    |
| 3    | Type your new e-mail address, and     Click Update Email.     Email Update     To update your email, enter your new email address below and click Update Email. To return to the previous page click Cancel.     Email Address:     Skip Update Email |

### Personal Account Information, Continued

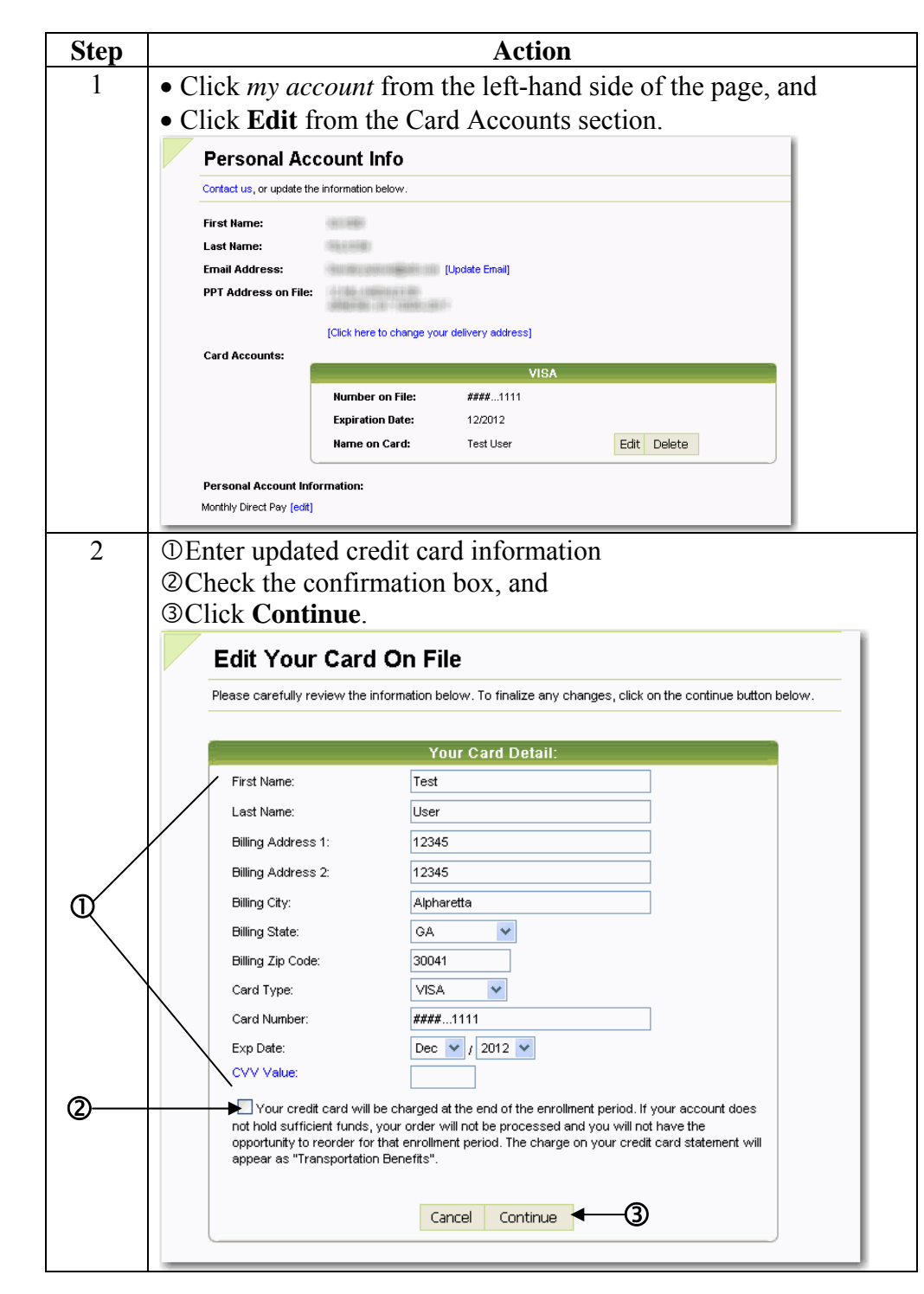

Edit Credit Card Info Follow the steps below to edit your credit card information:

### **Lost Pass Procedures**

## Lost Pass If you never received your pass by the beginning of the benefit month or you received an incorrect pass from the Transit Authority, you must follow these steps to resolve the issue.

Employees will only be reimbursed for one lost pass per calendar year.

These steps can also be found on the website if you:

- Click *help* on the left-hand side of Ordering Platform page, and
- Click Lost / Missing Passes or Vouchers.

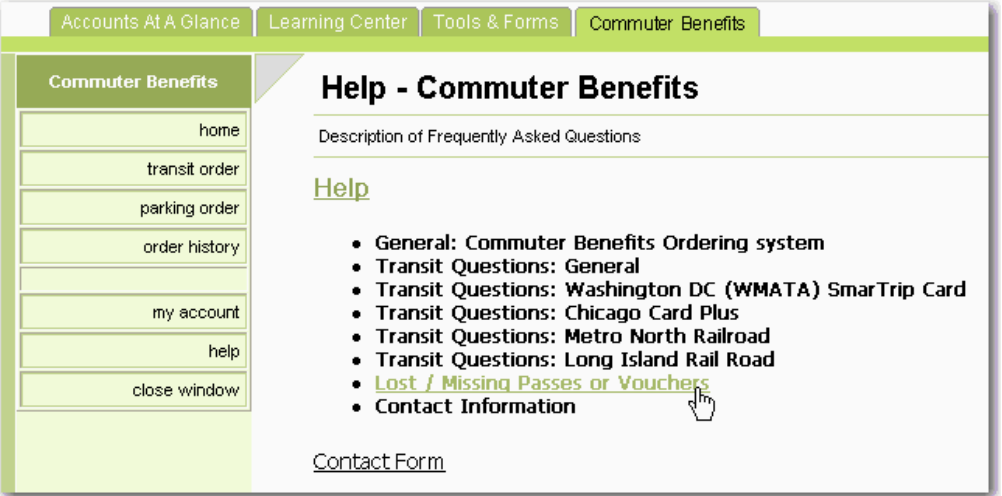

| Step | Action                                                                 |  |  |  |
|------|------------------------------------------------------------------------|--|--|--|
| 1    | First, verify your delivery address:                                   |  |  |  |
|      | • Logon to <u>www.flexdirect.adp.com</u> ,                             |  |  |  |
|      | • Click the <i>Commuter Benefits</i> tab, and                          |  |  |  |
|      | • Click <b>Continue</b> .                                              |  |  |  |
|      | • Click <i>Edit Profile</i> if you need to change your address.        |  |  |  |
|      | Transportation Benefits Online Ordering Platform                       |  |  |  |
|      | ADP                                                                    |  |  |  |
|      | Transit Home<br>Commuter Benefits Information                          |  |  |  |
|      | Welcome,<br>Instructions:<br>Please use the menu bar on the left side. |  |  |  |
|      |                                                                        |  |  |  |

## Lost Pass Procedures, Continued

### Lost Pass (continued)

| C4 and | A _4 <sup>1</sup>                                                               |  |  |  |  |
|--------|---------------------------------------------------------------------------------|--|--|--|--|
| Step   | Action                                                                          |  |  |  |  |
| 2      | Contact the ADP Solution Center by the 3 <sup>rd</sup> business day of the      |  |  |  |  |
|        | benefit month to report the pass as lost.                                       |  |  |  |  |
|        | Fsa webcare@adp.com or 1-800-654-6695                                           |  |  |  |  |
|        |                                                                                 |  |  |  |  |
|        | The Solution Center will ask you to complete the Lost Pass Form                 |  |  |  |  |
|        | which can be downloaded from the Help area of the website.                      |  |  |  |  |
| 3      | You must purchase a replacement pass for the <b>exact amount as</b>             |  |  |  |  |
| 5      | the lost pass                                                                   |  |  |  |  |
|        |                                                                                 |  |  |  |  |
|        | You must provide the following 2 pieces of documentation by the                 |  |  |  |  |
|        | 10 <sup>th</sup> of the month for which the missing on late negatives inter ded |  |  |  |  |
|        | 10 of the month for which the missing of fate pass was intended                 |  |  |  |  |
|        | to be used.                                                                     |  |  |  |  |
|        | • A receipt of your purchased replacement pass, and                             |  |  |  |  |
|        | • A completed Affidavit for Lost Pass Form.                                     |  |  |  |  |
|        |                                                                                 |  |  |  |  |
|        | Mail the this documentation to the following address:                           |  |  |  |  |
|        | Attn: Customer Service – Lost Pass                                              |  |  |  |  |
|        | c/o Fulfillment Department (Express)                                            |  |  |  |  |
|        | P.O. Box 620672                                                                 |  |  |  |  |
|        | Newton Lower Falls, MA 02462-1440                                               |  |  |  |  |
|        | Or Fax to 617-904-1680                                                          |  |  |  |  |
|        |                                                                                 |  |  |  |  |
|        | ADP will determine if the pass is eligible for reimbursement after              |  |  |  |  |
|        | receiving the above documentation. If eligible, you will receive a              |  |  |  |  |
|        | check for the cost of the lost pass                                             |  |  |  |  |
|        |                                                                                 |  |  |  |  |

| Action                                               |
|------------------------------------------------------|
| • Logon to <u>www.flexdirect.adp.com</u> ,           |
| • Click Commuter Benefits tab, and                   |
| • Click <b>Continue</b> .                            |
| Click order history from left-hand side of the page. |
|                                                      |

### Lost Pass Procedures, Continued

Lost Pass Status (continued)

| step |         |                                       | A                                                         | Action                                |              |                |              |
|------|---------|---------------------------------------|-----------------------------------------------------------|---------------------------------------|--------------|----------------|--------------|
| 3    | • Click | the referen                           | ce number o                                               | f the pass                            | that wa      | as los         | st, and      |
|      | • Scrol | ll to the bott                        | om of the wi                                              | ndow to                               | see the      | Lost           | Pass I       |
|      | status  | 5.                                    |                                                           |                                       |              |                |              |
|      | Ord     | ler Detail                            |                                                           |                                       |              |                |              |
|      | The be  | low contains details about y          | your previously made order.                               |                                       |              |                |              |
|      |         |                                       | Referen                                                   | ce Number: 671                        | 077          |                |              |
|      |         | Benefit Month:<br>Order Type:         | July, 2008<br>TRN                                         | Company:<br>Full Name:<br>PPT Address | ADP          | 101<br>1 - 102 |              |
|      |         | Order Status:<br>Order Date:<br>PO #: | APPROVED<br>06/06/2008                                    | on File:<br>Recurring:                | Y            | 10001-007      |              |
|      |         | Product ID Descrip                    | otion                                                     |                                       | Unit Price   | Qty            | Amount       |
|      |         | 1004 MARTA<br>Parking                 | : Monthly Transcard (\$52.50)<br>g Account Number: 123456 |                                       | \$49.87      | 1              | \$49.87      |
|      |         | - Order Status Log                    |                                                           |                                       |              |                |              |
|      |         | Time                                  | Orde                                                      | er Status                             | Payment      | Status         |              |
|      |         | 6/6/2008 12:12:24 A                   | MPST                                                      | APPF                                  | ROVED        |                |              |
|      |         | Note: Order A                         | ito Approved.                                             | ODDEDED BY                            |              | 40000          | D (11010581  |
|      |         | 6/6/2008 12:12:24 A                   | M PSI                                                     | OKDEKED BI                            | USER         | APPROVE        | ED [1131250] |
|      |         | 6/6/2008 12:12:02 4                   | M PST                                                     | ORDERED BY                            | USER         |                |              |
|      |         | Note: Add Ord                         | er to Member:5561398                                      |                                       |              |                |              |
|      |         | - Lost Pass Issue:                    |                                                           |                                       |              |                |              |
|      |         | Description                           |                                                           |                                       |              |                |              |
|      |         | Comments/Questi                       | ons                                                       |                                       |              |                |              |
|      |         | Issue Information                     |                                                           |                                       |              |                |              |
|      |         | Issue ID                              | Created On                                                |                                       |              |                |              |
|      |         | Issue Type                            | Issue Priority                                            |                                       | Issue Status |                |              |

### Lost Pass Procedures, Continued

FAQs

## What should I do if my original pass arrives after I purchase a replacement pass?

If your pass arrives after you have purchased a replacement pass, you MUST return the pass to us. Include the unused pass in an envelope marked "Customer Service – Lost Pass" and mail it to:

Attn: Customer Service – Lost Pass c/o Fulfillment Department (Express) P.O Box 620672 Newton Lower Falls, MA 02462-1440

### What if I receive the wrong pass in the mail?

Call Customer Service 1-800-654-6695 at as soon as you receive the incorrect pass. Please make sure not to use the pass in any manner.

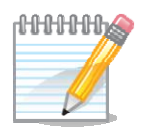

**Note**: Employees are allowed only one replacement pass reimbursement per year. If you lose more than one pass, it will have to be reviewed for reimbursement eligibility by your employer.

### **Frequently Asked Questions**

Help

On the website ordering platform, there are many frequently asked questions found in Help. Follow the steps below to access Help online:

| Step | Action                                                                                                    |
|------|----------------------------------------------------------------------------------------------------|
| 1    | • Logon to www.flexdirect.adp.com,                                                                                                    |
|      | • Select Commuter Benefits tab. and                                                                                                    |
|      | • Click <b>Continue</b>                                                                                                    |
| 2    | Click help on the left hand side of the page and                                                                                                    |
| 2    | Click a link under Help to view Frequently Asked Questions                                                                                                    |
|      | Click a link under Help to view Frequently Asked Questions                                                                                                    |
|      | Accounts At A Glance Learning Center Tools & Forms Commuter Benefits                                                                                                    |
|      | Commuter Benefits Help - Commuter Benefits                                                                                                    |
|      | home Description of Frequently Asked Questions                                                                                                    |
|      | transit order                                                                                                    |
|      | parking order                                                                                                    |
|      | order history   General: Commuter Benefits Ordering system  Target August Augus |
|      | Transit Questions: General     Transit Questions: General     Transit Questions: Washington DC (WMATA) SmarTrip Card                                                                                                    |
|      | my account     Transit Questions: Chicago Card Plus     Transit Questions: Metro North Bailroad                                                                                                    |
|      | help     Transit Questions: Long Island Rail Road                                                                                                    |
|      | Close window     Close window     Close window     Contact Information                                                                                                    |
|      | Contect Form                                                                                                    |
|      |                                                                                                    |
|      |                                                                                                    |
|      | <u> </u>                                                                                                    |
|      |                                                                                                    |

Contact Us If you need to contact us for any reason, you can reach us by: Email: fsa\_webcare@adp.com Phone: 1-800-654-6695

### Transit I didn't receive my pass, what do I do?

- Logon to FlexDirect, select Commuter Benefits tab, and click Continue.
- Confirm the order is in the system and has been processed for the benefit month in question. If the order is in the system but not processed then it could be because there were not enough funds available and no credit card information was provided.
- If fully processed, confirm **delivery address** and make corrections if necessary.
- If address is correct, contact us either by Email or phone.

### Frequently Asked Questions, Continued

#### Parking

### I didn't receive my commuter check, what do I do?

- Logon to FlexDirect, select Commuter Benefits tab, and click Continue.
- Confirm the order is in the system and has been processed.
- If fully processed, confirm **delivery address** and make corrections if necessary.
- If address is correct, contact us either by Email or phone.

### My parking garage says they haven't been paid, what do I do?

- From the Commuter Benefits Home page, verify the billing address of the parking garage.
- If the billing address is correct, please contact us for further assistance.

| Parking Home<br>Parking Benefits Information                                                                                                    |
|----------------------------------------------------------------------------------------------------|
| Welcome, while the state                                                                                                    |
| Instructions:<br>Please use the menu bar on the left side.                                                                                                    |
| Current Parking Order                                                                                                    |
| Direct Pay to Parking Operator       Qty: 1       Cost: \$150.00       \$150.00       edit       remove         Product Details of Your Direct Pay to Parking Operator       0.00       0.00       0.00       0.00         Billing Information:<br>Acce Parking System<br>2185 N. California Blvd.       0.00       0.00       0.00         Walnut Creek CA 94596<br>Parking Account Number: 123456<br>(Monthly: [1723])       0.00       0.00 |
| Close                                                                                                    |

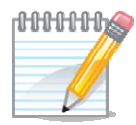

**Note**: The billing address is not always the same as the physical address of the parking garage. It is common for the check to be received but not yet applied to the participant's parking account.

| Incorrect<br>Addresses | My pass or commuter check was sent to the wrong address, what do I do?                                                                                                    |
|------------------------|----------------------------------------------------------------------------------------------------|
|                        | If the address in the system was incorrect, ADP is not responsible. It is your responsibility to update the website with any address changes to ensure your passes and commuter checks are mailed to the correct address. When you placed your order, you certified the order was correct. |
| Lost Pass              | <b>I lost my pass, what do I do?</b><br>See section on Lost Pass Procedures for step-by-step instructions.                                                                                                    |
|                        | Continued on next page                                                                                                    |

## Frequently Asked Questions, Continued

| Wrong Pass            | <ul> <li>I received a different pass from what I ordered, what do I do?</li> <li>Verify online you ordered a different pass than what you received.</li> <li>If you did receive something different, contact us for further assistance.</li> </ul> |
|-----------------------|----------------------------------------------------------------------------------------------------|
| Ordered<br>Wrong Pass | I received what I ordered, but it isn't what I meant to order, what do I do?                                                                                                    |
|                       | Contact us for further assistance.                                                                                                    |
| Ordering              | What if I don't place my order by the ordering deadline?<br>You would not be able to order a pass for that benefit month. There are no exceptions made to this rule.                                                                               |
| Provider Not<br>Found | I don't see the transit authority, parking garage, pass, frequency, etc.<br>that I need, what do I do?<br>See the Transit Orders or Parking Orders section of this guide for instructions<br>on adding a New Provider.                             |
|                       |                                                                                                    |

## Frequently Asked Questions, Continued

| Rate Increase<br>Transit | What do I do if the cost of my transit pass increases?<br>If the cost of the transit pass increases, with the exception of Metro North<br>Railroad (MNR) monthly pass or Long Island Rail Road (LIRR) monthly<br>pass increases, there is nothing that participants need to do to update their<br>election. The transit authority will advise ADP of the new price and the pass<br>will be automatically updated to the new cost. For the month in which the<br>price increase takes effect, ADP will cover the additional cost and the<br>participants' payroll deduction will remain the same. In the month<br>following the price increase, the payroll deduction will reflect the new pass<br>cost plus the additional amount covered by ADP in the prior month. Each<br>month thereafter, the payroll deduction will reflect only the new cost of the<br>pass. |                                                                               |                                                                                                    |        |  |
|--------------------------|----------------------------------------------------------------------------------------------------|-------------------------------------------------------------------------------|----------------------------------------------------------------------------------------------------|--------|--|
|                          | For example                                                                                                    | e:                                                                            |                                                                                                    |        |  |
|                          | Month                                                                                                    | Pass Cost                                                                     | Sent to employer on payroll file                                                                                                    |        |  |
|                          | Jan                                                                                                    | \$20                                                                          | \$20                                                                                                    |        |  |
|                          | Feb                                                                                                    | \$25                                                                          | \$20 (ADP covers \$5 increase)                                                                                                    |        |  |
|                          | March                                                                                                    | \$25                                                                          | \$25 + \$5 that ADP covered in Feb                                                                                                    |        |  |
|                          | For LIRR or MNR monthly passes in NY, you will have to increase your deduction amount in accordance with the increased rate on the LIRR or MNR websites.                                                                                                    |                                                                               |                                                                                                    |        |  |
| Rate Increase<br>Parking | What do I<br>If your park<br>amount on t<br>need to incr<br>parking pro                                                                                                    | do if the cost<br>ing rate is ind<br>he ordering v<br>ease your par<br>vider. | of my parking increases?<br>creasing, you will need to update your contribution<br>vebsite by editing your current order. You will<br>king election to the new amount indicated by your | ı<br>r |  |

## **Sample Participant E-mails**

| Overview              | ADP's ordering system creates and sends e-mails to you after you have<br>ordered transit and/or parking products. The e-mails are necessary to inform<br>you of the status of your order(s) as well as account information. ADP's<br>platform uses the e-mail address maintained by you in the "My Account"<br>section of the ordering platform as the designated e-mail address. |
|-----------------------|----------------------------------------------------------------------------------------------------|
| Order<br>Confirmation | <b>Delivery</b> : At the time the original order is placed, and when every recurring order is created.<br><b>Subject:</b> Thank you for your transit order – Reference #:<br><b>Email Content:</b>                                                                                                    |
|                       |                                                                                                    |
|                       | PPI NAME,                                                                                                    |
|                       | Reference Number: 01111                                                                                                    |
|                       | Thank you for your Transit order.                                                                                                    |
|                       | Transit Authority: MTA/NYCT<br>Transit Pass: 30-Day Unlimited Ride MetroCard<br>Pass Amount: \$76.00<br>Quantity: 1<br>Total Price: \$76.00<br>Recurring Payments: YES<br>Month of Use: JANUARY                                                                                                    |
|                       | Delivery Address: Address 1<br>Address 2<br>City, ST Zip                                                                                                    |
|                       | Thank you,                                                                                                    |
|                       | Customer Support<br>TPA Name<br>TPA Phone Number                                                                                                    |

| Parking Order     | Delivery: At the time the original order is placed, and when every recurring order is created.                                                                                                    |
|-------------------|----------------------------------------------------------------------------------------------------|
| Confirmation      | Subject:<br>Thank you for your parking order – Reference #:                                                                                                    |
|                   | Email Content:<br>PPT NAME,                                                                                                    |
|                   | Reference Number: 01111                                                                                                    |
|                   | Thank you for your following Parking order.                                                                                                    |
|                   | Parking Provider: Central Parking Corporation<br>Parking Location: 123 Main Street<br>Parking Amount: \$230.00<br>Recurring Payments: YES<br>Month of Use: JANUARY                                                         |
|                   | Thank you,                                                                                                    |
|                   | Customer Support<br>TPA Name<br>TPA Phone Number                                                                                                    |
| Order<br>Approval | <b>Delivery:</b> At the time the order is approved. Approvals take place at the end of the processing cycle.<br><b>Subject:</b><br>Your transit order has been approved – Reference #:                                     |
|                   | Email Content:<br>PPT NAME,                                                                                                    |
|                   | Your following Order has been approved.                                                                                                    |
|                   | Reference Number: 01111<br>Transit Authority: MTA/NYCT<br>Transit Pass: 30-Day Unlimited Ride MetroCard<br>Pass Amount: \$76.00<br>Quantity: 1<br>Total Price: \$76.00<br>Recurring Payments: YES<br>Month of Use: JANUARY |
|                   | Delivery Address: Address 1<br>Address 2<br>City, ST Zip                                                                                                    |
|                   | Thank you for ordering the above Transit Pass. You will be receiving the Transit Pass in the mail by the 1st of the month of use.                                                                                          |
|                   | Thank you,                                                                                                    |
|                   | Customer Support<br>TPA Name                                                                                                    |

Continued on next page

TPA Phone Number

**Order Denial Delivery:** At the time the order is denied.

**Email Subject:** Your transit order has been denied – Reference Number:

**Email Content:** PPT NAME,

Reference Number: 01111

You recently placed an order for the transit pass detailed below. Unfortunately, your Transit Order has been denied for the following reason:

#REASON# Post-tax credit card denial Termination

Transit Authority MTA/NYCT Transit Pass 30-Day Unlimited Ride MetroCard Pass Amount \$76.00 Quantity 1 Total Price \$76.00 Month of Use JANUARY

Because the enrollment cycle has closed, you will be unable to procure a pass for this enrollment period. However, you may enroll for subsequent months at this time.

Also, if your order was set as recurring, the recurring status is now turned off.

If you have any additional questions, please do not hesitate to contact us.

Thank you,

Customer Support TPA Name TPA Phone Number

| Recurring                 | Delivery: Ten days before the last order date                                                                                                    |
|---------------------------|----------------------------------------------------------------------------------------------------|
| Reminder                  | Email Subject:<br>Recurring transit order reminder                                                                                                    |
|                           | Email Content:<br>PPT NAME,                                                                                                    |
|                           | Reference Number: 01111                                                                                                    |
|                           | The following Transit Order is currently set to a status of "Recurring". Your Transit Order will be processed every month until you change the status.                                                   |
|                           | If there are any changes, or if you wish to edit or cancel this Order please do so immediately.                                                                                                    |
|                           | Transit Authority: MTA/NYCT<br>Transit Pass: 30-Day Unlimited Ride MetroCard<br>Pass Amount: \$76.00<br>Quantity: 1<br>Total Price: \$76.00<br>Recurring Payments: YES<br>Month of Use: JANUARY          |
|                           | Delivery Address: Address 1<br>Address 2<br>City, ST Zip                                                                                                    |
|                           | Thank you,                                                                                                    |
|                           | Customer Support<br>TPA Name<br>TPA Phone Number                                                                                                    |
| Credit Card<br>Expiration | <b>Delivery:</b> Email is sent 30-days prior to expiration of credit card                                                                                                    |
| Notification              | Subject: Transit Order – Credit Card Expiration                                                                                                    |
|                           | Email Content:<br>PPT NAME,                                                                                                    |
|                           | Please be advised that your Credit Card information on file is set to expire.                                                                                                    |
|                           | You must re-enter the ordering platform and update your credit card information before the end of the enrollment period. Go to "my information", update your credit card details, and click on "update". |
|                           | Please contact us if you have any questions.                                                                                                    |
|                           | Thank you,                                                                                                    |
|                           | Customer Support<br>TPA Name<br>TPA Phone Number                                                                                                    |

| Fulfillment | Delivery: when transit pass is mailed to the participant                                                                                                    |
|-------------|----------------------------------------------------------------------------------------------------|
| E-mail      | Subject:<br>Your transit pass has been mailed                                                                                                    |
|             | Email Content:<br>PPT NAME,                                                                                                    |
|             | Reference Number: 01111                                                                                                    |
|             | Thank you for your Transit order.                                                                                                    |
|             | The below Transit Pass has been Mailed to the following address:                                                                                                    |
|             | #STREET1#<br>#STREET2#<br>#CITY#<br>#STATE#, #ZIP#                                                                                                    |
|             | Transit Authority: MTA/NYCT<br>Transit Pass: 30-Day Unlimited Ride MetroCard<br>Pass Amount: \$76.00<br>Quantity: 1<br>Total Price: \$76.00<br>Recurring Payments: YES<br>Month of Use: JANUARY |
|             | You should receive your pass by the last day of the month.                                                                                                    |
|             | Thank you,                                                                                                    |
|             | Customer Support<br>TPA Name<br>TPA Phone Number                                                                                                    |
|             |                                                                                                    |

Mailed Fulfillment Letter ADP P.O Box 12345 City, ST 12345

DATE

PPT NAME, #MEMBERADDRESS# #MEMBERCITY,STATE,ZIP#

PPT NAME,

Reference Number: 01111

Transit Authority: MTA?NYCT Transit Pass: 30-Day Unlimited Ride MetroCard Pass Amount: \$76.00 Quantity: 1 Total Price: \$76.00 Recurring Payments: YES Month of Use: JANUARY

If you have any questions regarding this order please contact us immediately.

Thank you,

Customer Support TPA Name TPA Phone Number

Mailed Refund ADP Letter P.O Box City, ST

P.O Box 12345 City, ST 12345

November 7, 2008

PPT NAME PPT Address 1, Address 2«Address\_on\_LPF» City, ST ZIP

PPT NAME,

Please see the enclosed bank check for:

Refund for a transit pass never received. This refund is in reference to your purchase of a replacement pass and completing the lost pass procedures.

Reference Number: 01111

Transit Authority: MTA/NYCT Transit Pass: 30-Day Unlimited Ride MetroCard Pass Amount: \$76.00 Quantity: 1 Total Price: \$76.00 Recurring Payments: YES Month of Use: JANUARY

If you have any questions regarding this refund please contact us immediately.

We apologize for the inconvenience.

Thank you,

Customer Support TPA

Rate Change Email Pending Order TPA PO Box 620672 Newton Lower Falls, MA 02462-1440

November 7, 2008

PPT NAME PPT Address 1, Address 2 City, ST ZIP

PPT NAME,

The following Transit Authority, #TRANSIT\_TRANSITNAME#, has changed the price of the #TRANSIT\_TRANSITPASSNAME# from #OLDPASSAMOUNT# to #FORMATCURRENCY(PASSAMOUNT)#.

This price change will be reflected automatically in your current pending order and all subsequent orders of this specific transit product.

Should you wish to cancel your pending order, you must re-enter the ordering platform and cancel the appropriate pending order.

Thank you,

Customer Support TPA

Rate Change Email Pending and Approved Order ADP P.O Box 12345 City, ST 12345 November 7, 2008

PPT NAME PPT Address 1, Address 2 City, ST ZIP

PPT NAME,

The following Transit Authority, #TRANSIT\_TRANSITNAME#, has changed the price of the #TRANSIT\_TRANSITPASSNAME# from #OLDPASSAMOUNT# to #FORMATCURRENCY(PASSAMOUNT)#.

This price change, instituted by the Transit Authority, applies retroactively to one or more of your previously approved orders and all pending and future orders.

The price change necessitates that the retroactive price increase and continuing post-tax portions of your orders be charged to you.

The retroactive portion of previous orders will be reflected as an adjustment fee line item (noted as "Transit Rate Increase Funds Due") on your pending order, while the new price change will be reflected automatically in your current pending order and all subsequent orders of this specific transit product.

Should you wish to cancel your pending order, you must re-enter the ordering platform and cancel the appropriate pending order.

Thank you,

Customer Support TPA

## **Transit Authority Details**

| Overview                                                               | This section of the guide details passes and regulations that are specific to individual transit authorities and may be out of the ordinary functions of your transit program.                                                                                                    |
|------------------------------------------------------------------------|----------------------------------------------------------------------------------------------------|
| Metro-North<br>Rail Road<br>(MNR) & Long<br>Island Rail<br>Road (LIRR) | The Metro Transit Authority (MTA) in New York, the governing body of<br>the Metro North Railroad (MNR) and Long Island Rail Road (LIRR)<br>Transit Authorities (TA), has delivered an agreement for the management of<br>pre-tax monthly transit orders.                                                                                                    |
|                                                                        | Need to Know Facts.                                                                                                    |
|                                                                        | <ul> <li>On the OCB website, participants will enter an amount they would like<br/>applied to their Mail &amp; Ride account, which is managed by the participant<br/>directly with MNR and/or LIRR.</li> </ul>                                                                                                    |
|                                                                        | • ADP will send the ordered amount to MNR and/or LIRR on a monthly basis.                                                                                                    |
|                                                                        | • Payroll Deductions – participants will continue to make their full pre-tax<br>and any post-tax elections via the OCB website. The exact pass amount<br>will be transferred to MNR and/or LIRR. For example, if a participant<br>has a pass order for \$268.00, then the order for the product will be<br>\$268.00.                                                                                                    |
|                                                                        | • Credit Card – participants will be limited to making pre-tax elections only via the OCB website. The pre-tax limit will be transferred to MNR and/or LIRR. The participant will need to order any additional amount directly from MNR and/or LIRR. For example, if the participant wants a \$268.00 pass, they can elect \$110.00 on the ADP ordering website and will pay the remainder directly to MNR and/or LIRR. |
|                                                                        | • The participant will then be personally responsible to pay any additional amount between the monthly pass managed by MNR and/or LIRR, and the amount selected and paid for on the pay the remainder directly to MNR and/or LIRR ADP ordering website. (For credit card post-tax elections)                                                                                                    |
|                                                                        | • MNR and/or LIRR will apply this amount to the following months transit pass                                                                                                    |
|                                                                        | • MNR and/or LIRR will mail the transit pass along with an invoice                                                                                                    |
|                                                                        | showing the amount naid by ADP and any amount owed by the                                                                                                    |
|                                                                        | participant (for credit card post-tax elections) directly to the participant.                                                                                                    |
|                                                                        | Continued on next page                                                                                                    |

| Charlie Card<br>(MBTA) | MBTA (Massachusetts Bay Transportation Authority) CharlieCard is a reusable and durable plastic card with a computer chip embedded, that employees can recharge automatically every month until the monthly order is cancelled. The "smart" CharlieCard will last for up to five years. |
|------------------------|----------------------------------------------------------------------------------------------------|
|                        | <ul> <li>Need to Know Facts:</li> <li>MBTA only offers monthly products for the CharlieCard. – You can order either a CharlieCard Monthly Link Pass, or a CharlieCard Monthly Bus Pass.</li> </ul>                                                                                      |
|                        | <ul> <li>The commuter rail system does not yet have the capability to process<br/>CharlieCards.</li> <li>Card is issued by ADP. This means that the initial card can be ordered on<br/>the OCP website</li> </ul>                                                                       |
|                        | <ul> <li>Monetary values are not stored on the card. The card has been loaded with a monthly time based pass.</li> </ul>                                                                                                    |
|                        | • Once participant receives the card they should take it to a kiosk at a station and hold the card to the card reader/target which will give them approval to get on the train or bus.                                                                                                  |
|                        | • Each monthly pass card is equipped with a security feature that prevents use of the card twice in a row at the same terminal.                                                                                                    |
|                        | • If a participant loses their Charlie Card, and the notification is received by ADP after the 14 <sup>th</sup> of the month participants may receive a paper Charlie Ticket until the Charlie Card request can be fulfilled.                                                           |
| Charlie Ticket         | The CharlieTicket is a disposable, magnetic stripe pass that may be used on the Commuter Boat, Commuter Rail and Express Buses within the MBTA.                                                                                                    |
|                        | Need to Know Facts:                                                                                                    |
|                        | • Magnetically encoded paper ticket that contains a stored value.                                                                                                    |
|                        | • Unlimited travel for a pre-set period of time.                                                                                                    |
|                        | <ul> <li>Distributed to participants every month.</li> <li>Stores single or multiple rides or a T pass on a paper ticket</li> </ul>                                                                                                    |
|                        | <ul> <li>Stores single of multiple fides of a 1 pass of a paper ficket.</li> <li>Once you receive your ticket with the preloaded value, you "insert" your paper ticket at fare gates and on-board fareboxes and the system deducts value from your ticket accordingly.</li> </ul>       |
|                        | <ul> <li>Additional values could be added to the paper ticket at MBTA stations<br/>which would be outside the ordering platform of OCB.</li> </ul>                                                                                                    |
|                        | Continued on next page                                                                                                    |

| SmarTrip Card<br>(WMATA) | The SmarTrip Card is a reusable transit and parking card that allows a new value to be placed on the card as needed for those in the Washington, DC greater metropolitan area. |
|--------------------------|----------------------------------------------------------------------------------------------------|
|                          | • The participant will need to purchase and register the SmarTrip Card directly from the WMATA.                                                                                |
|                          | • Once the card is received, the participant must register their account information on the ADP site under My Accounts and then submit his/her transit and/or parking order.   |
|                          | • ADP will send the order details to WMATA, who in turn will add the order value to the participant's SmarTrip card.                                                           |
|                          | • On a monthly basis, the participant will be required to activate the new value at a fare machine in the WMATA before it becomes available.                                   |
|                          | Need to Know Facts:                                                                                                    |
|                          | • The maximum value of the SmarTrip card is \$300.00.                                                                                                    |
|                          | • Unused balances on the card will be returned by the WMATA to ADP.<br>ADP will place the funds in the participant's transit or parking shopping<br>cart for future use.       |
|                          | • The SmarTrip card can be used for both transit and parking, but it <u>does</u> <u>not</u> differentiate between a transit purchase and a parking purchase.                   |
|                          | • The WMATA's maximum value on the SmarTrip card does not                                                                                                    |
|                          | accommodate both pre-tax limits, much less post-tax amounts above pre-<br>tax limits (if both parking and transit were be loaded to the \$300.00 card                          |
|                          | max). – The only way around this issue if the participant wanted the full                                                                                                    |
|                          | benefit would be to order the full amount for Parking to the card and then                                                                                                    |
|                          | \$95 to Transit. The participant could then order a \$10 Washington<br>Metrocheck. This Metrocheck could be loaded to the SmarTrip card after                                  |
|                          | \$10 has been used from the SmarTrip card.                                                                                                    |
|                          | • The SmarTrip Card can be used for both <i>daily and monthly</i> parking.                                                                                                    |
|                          | • Daily parking costs \$4.00 per day or the participant can purchase an actual space for the entire month.                                                                     |
|                          | Continued on next page                                                                                                    |
|                          |                                                                                                    |
|                          |                                                                                                    |
|                          |                                                                                                    |
|                          |                                                                                                    |

| SEPTA        | SEPTA offers a weekly pass on location. This pass is only valid for specific weeks and is only available a few days prior to the valid week.                                                                                                    |
|--------------|----------------------------------------------------------------------------------------------------|
|              | <ul> <li>Participants must order a Delaware Valley TransitChek to purchase the SEPTA weekly pass for use each month. – The lowest available Delaware Valley TransitChek voucher amount is \$15.00 – not the \$13.00 some participants may expect.</li> <li>ADP cannot purchase SEPTA Single Trip tickets. Instead, the participant can purchase a 10 Trip ticket. – A 10 Trip ticket is good for 6 months, so there should be adequate time to use all the tickets.</li> </ul>                                                                                                    |
| Chicago Card | The Chicago Card Plus is a reusable transit card that allows monthly funding to be placed on the card for participants who use the Chicago Transit Authority (CTA).                                                                                                    |
|              | <ul> <li>Participants using the Chicago Card Plus must register their card account information on the ADP site under My Accounts.</li> <li>The ADP site includes a real time interface with the CTA, thus enabling the participant's registration information to be transferred to the CTA and the ability to immediately place their order.</li> <li>Participants who do not have the Chicago Card Plus and would like to order it online may do so using our online platform. The CTA will send the reusable card directly to the participant after the enrollment period closes.</li> <li>When participants place orders with ADP for their Chicago Card Plus, they need to provide a PIN which is obtained from CTA. ADP does not have access to reset or create this PIN.</li> </ul> |
|              | <ul> <li>Need to Know Facts:</li> <li>There is a \$5.00 fee for the initial card or a replacement card.</li> <li>The fee is passed back to the participant via their payroll deduction amount.</li> <li>The participant's initial deduction will be \$5.00 more than their election amount.</li> </ul>                                                                                                    |
|              | Continued on next page                                                                                                    |

# **Freedom Card** The Freedom Card is offered by PATCO in the Philadelphia metro area. It is a refillable card that is replacing the current magnetic stripe card offering. PATCO is currently upgrading all of their terminals to accept only the Freedom Card.

- Participants using the Freedom Card must purchase the card from PATCO and must register their card account information on the ADP site under My Accounts.
- During the conversion period, it is recommended that participants maintain both the Freedom Card and a magnetic stripe card until all utilized terminals have converted exclusively to the Freedom Card.

### Need to Know Facts:

- There is a \$5.00 fee for the initial card or a replacement card.
- The fee is passed back to the participant via their payroll deduction amount.
- The participant's initial deduction will be \$5.00 more than their election amount.